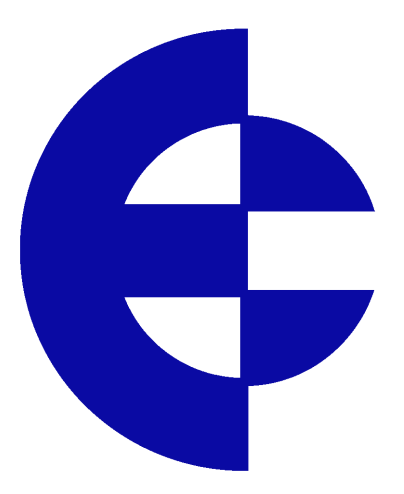

# **User Manual**

# 605M-R1 Industrial Router & Device Server

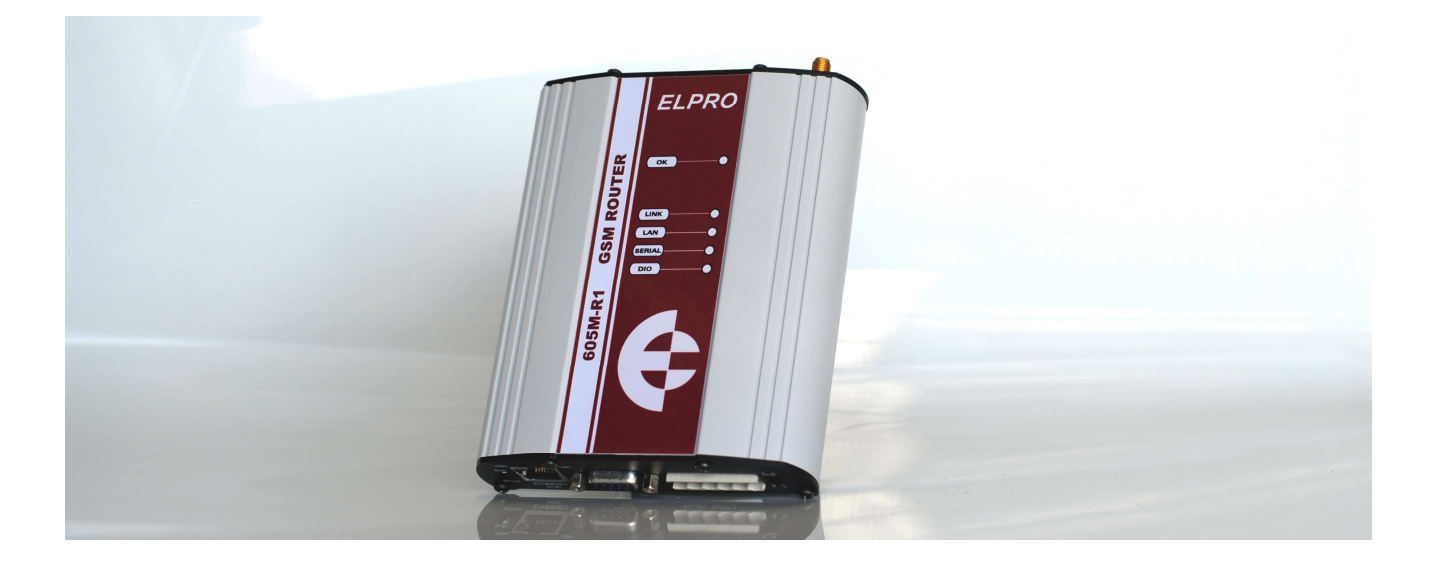

ELPRO Technologies Pty Ltd, 9/12 Billabong Street, Stafford Q 4053, Australia. Tel: +61 7 33524533 Fax: +61 7 33524577 Email: sales@elprotech.com Web: www.elprotech.com

ELPRO 24 hour Support Help-line America (866) 7134409 Rest of the world +617 3352 5276

Thank you for your selection of the 605M-R1 Industrial Router. We trust it will give you many years of valuable service.

#### **ATTENTION!**

Incorrect termination of supply wires may

cause internal damage and will void warranty.

To ensure your 605M-R1 enjoys a long life,

#### double check ALL your connections with

#### the user's manual

before turning the power on.

#### Caution!

For continued protection against risk of fire, replace the internal module fuse only with the same type and rating.

### **DO NOT:**

operate the equipment near electrical blasting caps or in an explosive atmosphere

All equipment must be properly grounded for safe operations. All equipment should be serviced only by a qualified technician.

## **Important Notice**

ELPRO products are designed to be used in industrial environments, by experienced industrial engineering personnel with adequate knowledge of safety design considerations.

ELPRO products are designed to operate in the presence of noise and interference, however in an extreme case, noise and interference could cause product operation delays or operation failure. Like all industrial electronic products, ELPRO products can fail in a variety of modes due to misuse, age, or malfunction. We recommend that users and designers design systems using design techniques intended to prevent personal injury or damage during product operation, and provide failure tolerant systems to prevent personal injury or damage in the event of product failure. Designers must warn users of the equipment or systems if adequate protection against failure has not been included in the system design. Designers must include this Important Notice in operating procedures and system manuals.

These products should not be used in non-industrial applications, or life-support systems, without consulting ELPRO Technologies first.

- 1. To avoid the risk of electrocution, Ethernet/serial cables and all terminals of the 605M-R1 module should be electrically protected. To provide maximum surge, the module should be connected to a suitable earth and the module should be installed as recommended in the Installation Guide.
- 4. To avoid accidents during maintenance or adjustment of remotely controlled equipment, all equipment should be first disconnected from the 605M-R1 module during these adjustments. Equipment should carry clear markings to indicate remote or automatic operation. E.g. "This equipment is remotely controlled and may start without warning. Isolate at the switchboard before attempting adjustments."
- 5. The 605M-R1 module is not suitable for use in explosive environments without additional protection.

#### Limited Lifetime Warranty, Disclaimer and Limitation of Remedies

ELPRO products are warranted to be free from manufacturing defects for the "serviceable lifetime" of the product. The "serviceable lifetime" is limited to the availability of electronic components. If the serviceable life is reached in less than three years following the original purchase from ELPRO, ELPRO will replace the product with an equivalent product if an equivalent product is available.

This warranty does not extend to:

- failures caused by the operation of the equipment outside the particular product's specification, or
- use of the module not in accordance with this User Manual, or
- abuse, misuse, neglect or damage by external causes, or
- repairs, alterations, or modifications undertaken other than by an authorized Service Agent.

ELPRO's liability under this warranty is limited to the replacement or repair of the product. This warranty is in lieu of and exclusive of all other warranties. This warranty does not indemnify the purchaser of products for any consequential claim for damages or loss of operations or profits and ELPRO is not liable for any consequential damages or loss of operations or profits resulting from the use of these products. ELPRO is not liable for damages, losses, costs, injury or harm incurred as a consequence of any representations, warranties or conditions made by ELPRO or its representatives or by any other party, except as expressed solely in this document.

# CONTENTS

| CHAP                  | PTER ONE IN                                           | TRODUCTION                 |
|-----------------------|-------------------------------------------------------|----------------------------|
| 1.1                   | NETWORK TOPOLO                                        | GY6                        |
| СНАР                  | PTER TWO IN                                           | STALLATION7                |
| 2.1                   | GENERAL                                               |                            |
| 2.2                   | POWER SUPPLY                                          |                            |
| 2.3                   | SERIAL CONNECTION                                     | NS                         |
| 2.3.1<br>2.3.2<br>2.4 | 1 RS232 Serial<br>2 RS485 Serial<br>DISCRETE (DIGITAI | Port                       |
| CHAP                  | TER THREE                                             | OPERATION                  |
| 3.1                   | DEFAULT CONFIGU                                       | RATION                     |
| 3.2                   | CONFIGURING THE                                       | UNIT FOR THE FIRST TIME 11 |
| 3.2.1<br>3.2.2        | 1 Set PC to same<br>2 Set 605M-R1 to                  | network as 605M-R1         |
| 3.3                   | NETWORK CONFIGU                                       | JRATION                    |
| 3.4                   | SERIAL PORT CONF                                      | IGURATION12                |
| 3.4.                  | 1 Serial Gateway.                                     |                            |

| 3                                  | .4.2 Mod                                     | bus TCP to RTU Gateway                                 |                                                 |  |
|------------------------------------|----------------------------------------------|--------------------------------------------------------|-------------------------------------------------|--|
| 3.5                                | DIGITA                                       | L INPUT/OUTPUT                                         |                                                 |  |
| 3.6                                | MODBUS                                       | I/O TRANSFER                                           | 12                                              |  |
| 3.7                                | MODULE                                       | INFORMATION CONFIGURATION                              | 12                                              |  |
| 3.8                                | Message Filtering                            |                                                        |                                                 |  |
| CHAF                               | TER FO                                       | UR DIAGNOSTICS                                         |                                                 |  |
| 4.1                                | CONNECT                                      | ION STATISTICS                                         | 12                                              |  |
| 4.2                                | DIAGNOS                                      | TICS CHART                                             | 12                                              |  |
| CHAF                               | PTER FIV                                     | E SPECIFICATIONS                                       |                                                 |  |
| APPE                               | NDIX A                                       | FIRMWARE UPGRADE                                       | 12                                              |  |
|                                    |                                              |                                                        | •••••••••••••••••••••••••••••••••••••••         |  |
| APPE                               | NDIX B                                       | CONNECTION SCENARIOS                                   |                                                 |  |
| APPE<br>APPE                       | NDIX B<br>NDIX C                             | CONNECTION SCENARIOS                                   |                                                 |  |
| APPE<br>APPE<br>PIN<br>IPC         | <b>NDIX B</b><br><b>NDIX C</b><br>G<br>ONFIG | CONNECTION SCENARIOS<br>UTILITIES                      | <b>12</b><br><b>12</b><br><b>12</b><br>12<br>12 |  |
| APPE<br>APPE<br>PIN<br>IPC<br>APPE | NDIX B<br>NDIX C<br>G<br>ONFIG<br>NDIX D     | CONNECTION SCENARIOS<br>UTILITIES<br>RS-232 PPP SERVER | 12<br>12<br>12<br>12<br>12<br>12<br>12          |  |

# Chapter One INTRODUCTION

The 605M-R1 Industrial Router provides data routing functionality between multiple connected TCP/IP devices. Since TCP/IP connections are point-to-point only, a number of remote TCP/IP clients may each connect to the 605M-R1 simultaneously, which can then route data between those client devices as necessary. More specifically, when connected to a LAN with internet access, the 605M-R1 can be used to route data between remote 605M-D1 GPRS/GSM modems and/or other Ethernet devices.

The 605M-R1 unit also provides two serial connections (RS-232 and RS-485) as well as a standard RJ45 10/100Mbps Ethernet connection. It is possible to use all three data connections concurrently, allowing the 605M-R1 to act as a *Device Server*. The 605M-R1 also provides several Modbus protocol features including smart routing of Modbus frames, built-in Modbus RTU and TCP master, and Modbus TCP to RTU conversion.

## 1.1

## **Network Topology**

The 605M-R1 is an Ethernet device, and must be configured as part of an Ethernet network. To enable routing of data between remote GPRS devices, the 605M-R1 must be connected to a LAN with internet access. Once appropriate internet access is provided, the 605M-R1 can route data between up to 50 remote GPRS devices and/or Ethernet devices with network access.

In performing the necessary data routing functions relevant to remote GPRS devices, the 605M-R1 acts as a standard TCP/IP server allowing multiple remote devices to connect to the server, and then routing data between connected devices. The data routing functions provided by the 605M-R1 can eliminate sending costly data transmissions to unintended remote GPRS devices by using either the Master/Slave protocol mode or the Modbus aware protocol mode.

Devices can also connect to the 605M-R1 via the on board RS232 or RS485 serial ports using serial client/server or PPP (point-to-point) protocol. PPP allows the 605M-R1 to connect serial communications into the Ethernet network.

For illustrated examples of using the 605M-R1 to route date between remote GPRS devices refer to Appendix B Connection Scenarios.

2.1

# **Chapter Two**

# INSTALLATION

## General

The 605M-R1 module is housed in an rugged aluminium case, suitable for DIN-rail mounting. Terminals will accept wires up to 2.5 sqmm (12 gauge) in size.

## All connections to the module must be SELV. Normal 110-250V mains supply should not be connected to any terminal of the 605M-R1 module. Refer to Section 2.3 Power Supply.

Before installing a new system, it is preferable to bench test the complete system. Configuration problems are easier to recognize when the system units are adjacent.

The foldout sheet 605M-R1 *Installation Guide* provides an installation drawing appropriate to most applications. Further information is detailed below.

Each 605M-R1 module should be effectively earthed via the "GND" terminal on the 605M-R1 module - this is to ensure that the surge protection circuits inside the 605M-R1 module are effective.

### 2.2

## **Power Supply**

The 605M-R1 module can be powered from a 9 - 30VDC power supply. The power supply should be rated at 1 Amp. The positive side of the supply <u>must not be connected to earth.</u> The supply negative is connected to the unit case internally. The DC supply may be a floating supply or negatively grounded.

The power requirements of the 605M-R1 unit is 240mA @ 12V or 150mA @ 24VDC. This is inclusive Ethernet port & serial ports plugged in.

A Ground Terminal is provided on the back of the module. This Terminal should be connected to

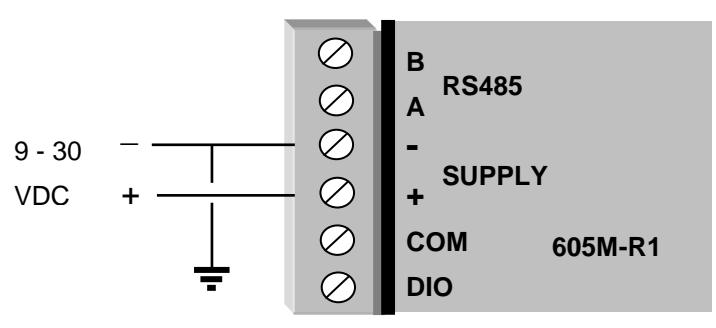

the Main Ground point of the installation in order to provide efficient surge protection for the module (refer to the Installation Diagram).

### 2.3

### **Serial Connections**

#### 2.3.1 RS232 Serial Port

The serial port is a 9 pin DB9 female and provides for connection to a host device as well as a PC terminal for configuration, field testing and for factory testing. Communication is via standard RS232 signals. The 605M-R1 is configured as DCE equipment with the pinouts detailed below.

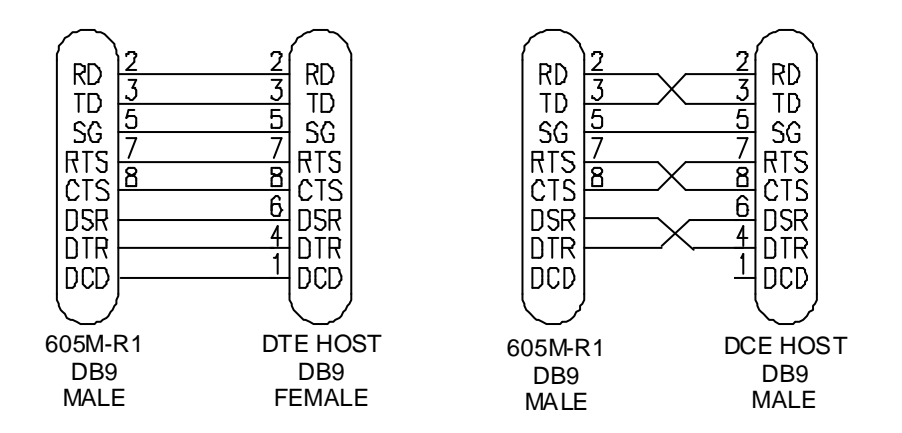

Hardware handshaking using the CTS/RTS lines is provided. The CTS/RTS lines may be used to reflect the status of the local unit's input buffer. The 605M-R1 does not support XON/XOFF.

Example cable drawings for connection to a DTE host (a PC) or another DCE hosts (or modem) are detailed above.

| Pin | Name | Direction | Function                                              |
|-----|------|-----------|-------------------------------------------------------|
| 1   | DCD  | Out       | Data carrier detect –                                 |
| 2   | RD   | Out       | Transmit Data – Serial Data Output                    |
| 3   | TD   | In        | Receive Data – Serial Data Input                      |
| 4   | DTR  | In        | Data Terminal Ready -                                 |
| 5   | SG   |           | Signal Ground                                         |
| 6   | DSR  | Out       | Data Set Ready - always high when unit is powered on. |
| 7   | RTS  | In        | Request to Send -                                     |
| 8   | CTS  | Out       | Clear to send -                                       |
| 9   | RI   |           | Ring indicator -                                      |

#### **DB9** Connector Pinouts

#### 2.3.2 RS485 Serial Port

The RS485 port provides for communication between the 605M-R1 unit and its host device using a multi-drop cable. Up to 32 devices may be connected in each multi-drop network.

As the RS485 communication medium is shared, only one of the units on the RS485 cable may send data at any one time. Thus communication protocols based on the RS-485 standard require some type of arbitration.

It is important to maintain the polarity of the two RS485 wires. An RS485 network should be wired as indicated in the diagram below and terminated at each end of the network with a 120 ohm resistor. On-board 120 ohm resistors are provided and may be engaged by operating the single DIP switch in the end plate next to the RS485 terminals. The DIP switch should be in the "1" or "on" position to connect the resistor. If the module is not at one end of the RS485 cable, the switch should be off.

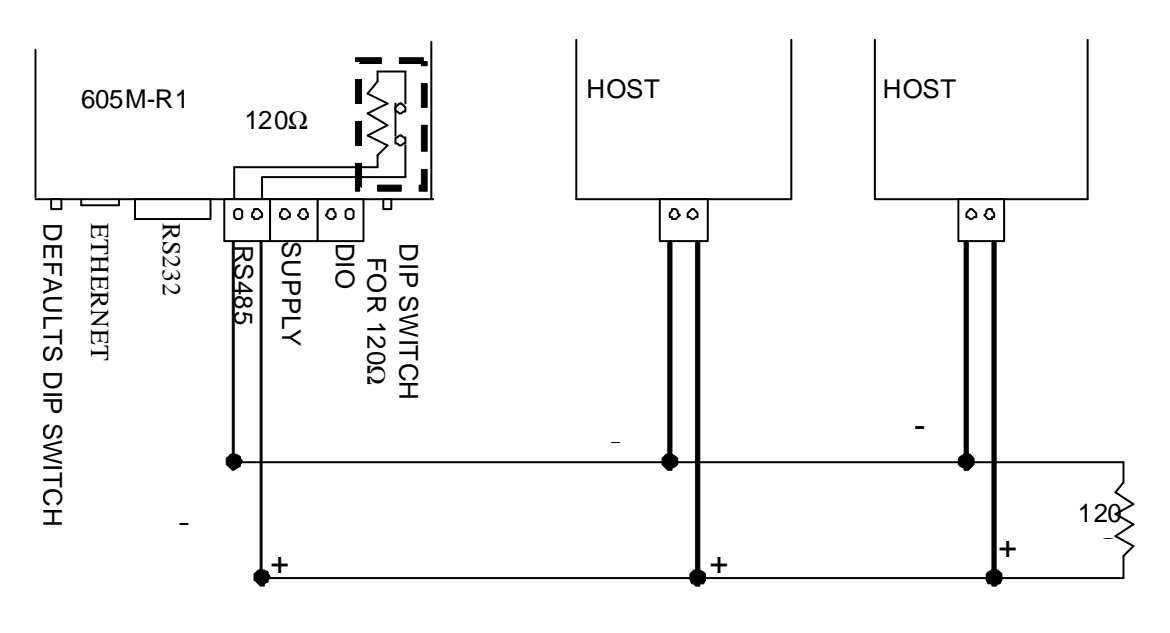

**RS485 CONNECTION USING TERMINATING RESISTOR** 

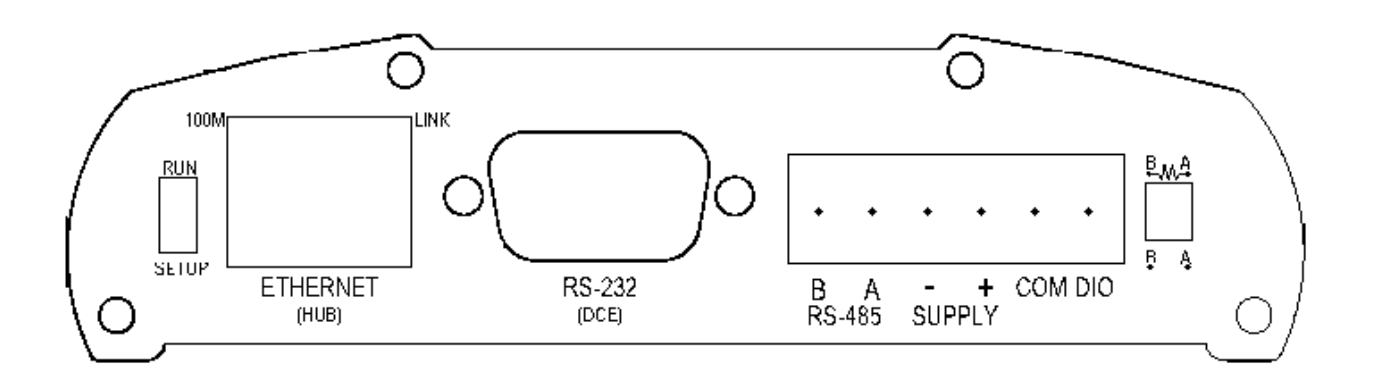

2.4

## Discrete (Digital) Input/Output

The 605M-R1 has one on-board discrete/digital I/O channel. This channel can act as either a discrete input or discrete output. It can be monitored, or set remotely, or alternatively used to output a communications alarm status.

If used as an "input", the I/O channel is suitable for voltage free contacts (such as mechanical switches) or NPN transistor devices (such as electronic proximity switches). PNP transistor devices are not suitable. Contact wetting current of approximately 5mA is provided to maintain reliable operation of driving relays.

The digital input is connected between the "DIO" terminal and common "COM". The I/O circuit includes a LED indicator which is lit when the digital input is active, that is, when the input circuit is closed. Provided the resistance of the switching device is less than 200 ohms, the device will be able to activate the digital input.

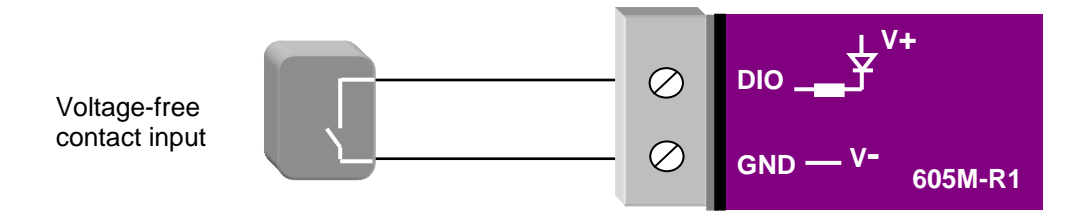

The I/O channel may also be used as a discrete output. The digital outputs are transistor switched DC signals, FET output to common rated at 30VDC 500 mA.

The output circuit is connected to the "DIO" terminal. The digital output circuit includes a LED indicator which is lit when the digital output is active.

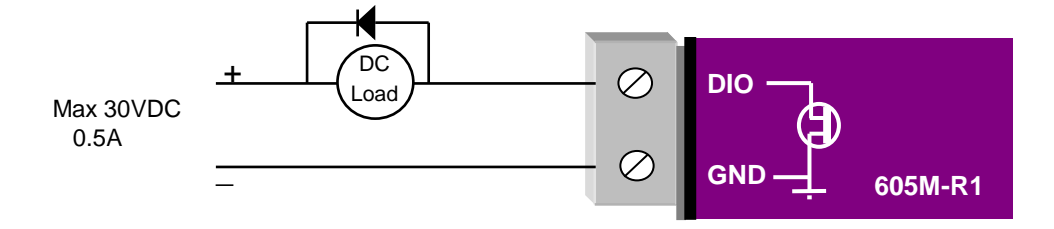

3.1

# **Chapter Three**

## **OPERATION**

## **Default Configuration**

The default factory configuration of the 605M-R1 is

- IP address192.168.0.1XX, where XX is the last two digits of the serial number (the default IP address is shown on the printed label on the back of the module)
- netmask 255.255.255.0
- Username is "*user*" and the default password is "*user*"

The 605M-R1 will temporarily load some factory-default settings if powered up with the SETUP/RUN switch (on the end-plate of the module) in SETUP position. The previous configuration remains stored in non-volatile memory and will only change if a configuration parameter is modified and the change saved.

**Do not forget** to set the switch back to the RUN position and cycle power at the conclusion of configuration for resumption of normal operation.

## **3.2 Configuring the Unit for the First Time**

The 605M-R1 has a built-in web server, providing online configuration and diagnostics. The configuration can be accessed using Microsoft® Internet Explorer. This program is shipped with Microsoft Windows or may be obtained freely via the Microsoft® website.

Configuration of IP Address, Gateway Address and Subnet Mask may also be accessed via the RS-232 serial port.

#### Accessing Configuration for the first time

There are two methods for accessing the configuration inside a 605M-R1. The first method requires changing your computer settings so that the configuring PC is on the same network as the 605M-R1 with factory default settings. **This is the preferred method** and is much less complicated than the second method. You will need a "straight-through" Ethernet cable between the PC Ethernet port and the 605M-R1. The factory default Ethernet address for the 605M-R1 is 192.168.0.1XX where XX are the last two digits of the serial number (check the label on the back of the module).

The second method requires setting an IP address in the 605M-R1 such that it is accessible on your network without having to change your network settings.

#### 3.2.1 Set PC to same network as 605M-R1

Connect the Ethernet cable between unit and the PC configuring the module.

• Set the SETUP/RUN Switch to the SETUP position. This will start the 605M-R1 with Ethernet IP address 192.168.0.1XX, subnet mask 255.255.255.0, gateway IP 192.168.0.1. **Do not forget** 

to set the switch back to the RUN position and cycle power at the conclusion of configuration for resumption of normal operation.

- Power up the 605M-R1 module.
- Open "Network Settings" on your PC under Control Panel. The following description is for Windows XP earlier Windows operating systems have similar settings.

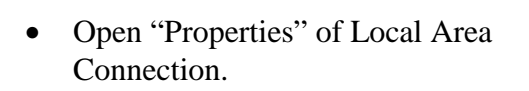

• Select Internet Protocol (TCP/IP) and click on Properties.

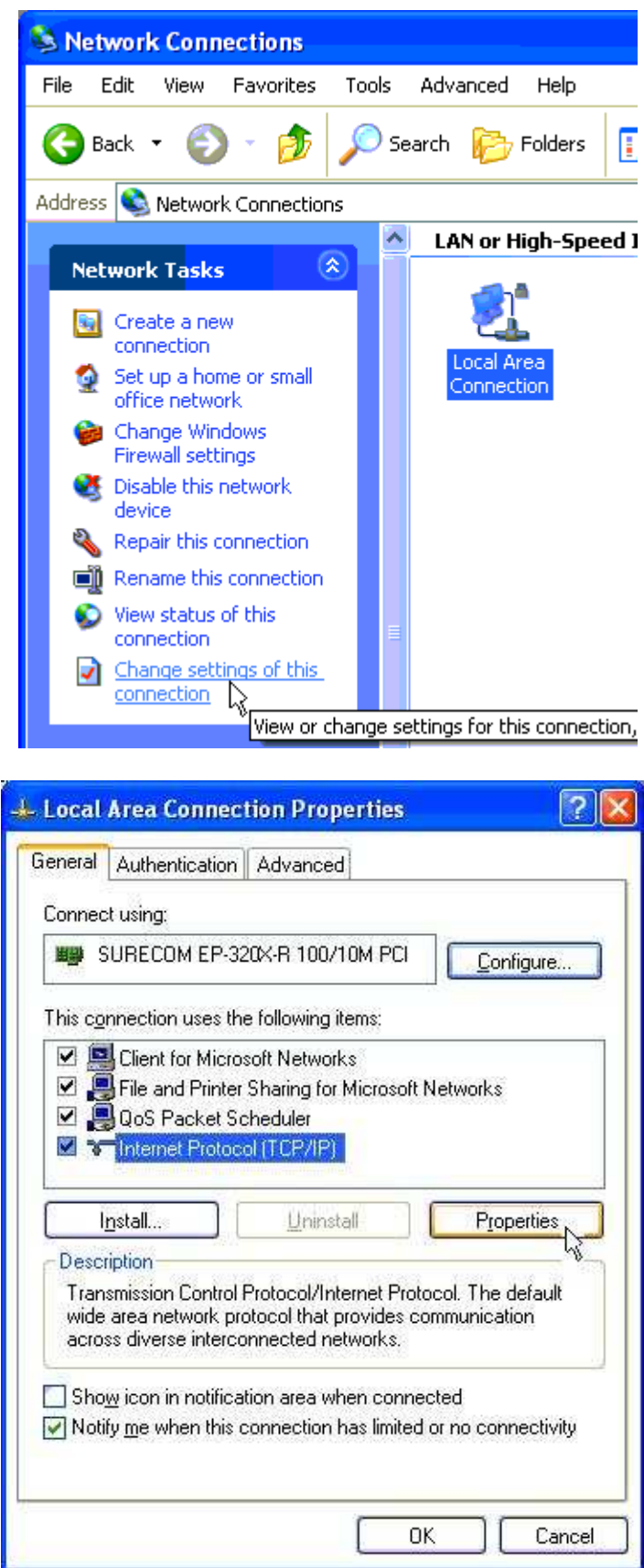

• On the General tab enter IP address 192.168.0.1, Subnet mask 255.255.255.0, and default gateway 192.168.0.1.

| Internet Protocol (TCP/IP) Proper                                                                                   | ties 🛛 🛛 🔀                                                             |
|----------------------------------------------------------------------------------------------------|------------------------------------------------------------------------|
| General                                                                                                    |                                                                        |
| You can get IP settings assigned autom<br>this capability. Otherwise, you need to a<br>the appropriate IP settings. | atically if your network supports<br>sk your network administrator for |
| Obtain an IP address automatically                                                                                  | ,                                                                      |
| O Use the following IP address: ──                                                                                  |                                                                        |
| IP address:                                                                                                    | 192.168.0.1                                                            |
| S <u>u</u> bnet mask:                                                                                               | 255 . 255 . 255 . 0                                                    |
| Default gateway:                                                                                                    | 192.168.0.1                                                            |
| Obtain DNS server address autom                                                                                     | atically                                                               |
| ● Use the following DNS server add                                                                                  | iesses:                                                                |
| Preferred DNS server:                                                                                               |                                                                        |
| Alternate DNS server:                                                                                               | · · ·                                                                  |
|                                                                                                    | Ad <u>v</u> anced                                                      |
|                                                                                                    | OK Cancel                                                              |

- Open Internet Explorer and ensure that settings will allow you to connect to the IP address selected. If the PC uses a proxy server, ensure that Internet Explorer will bypass the Proxy Server for local addresses. This option may be modified by opening Tools -> Internet Options -> Connections Tab -> LAN Settings->Proxy Server -> bypass proxy for local addresses.
- Enter the default IP address for the 605M-R1 *http://192.168.0.1XX* where XX is the last two digits of the serial number
- A welcome webpage should be displayed as illustrated below.
- Configuration and Diagnostics may be opened by clicking on any of the menu items, and entering the username "*user*" and default password "*user*". Configure the unit to your requirements (refer later sections of this manual).

When Configuration is complete, switch SETUP/RUN switch on 605M-R1 to RUN position, and cycle power to resume normal configured operation.

| Vercome to 805/1-R1 Configuration<br>(a) + (a) http://192.168.0.10 | 14/web/main.asp                                    | ch A                                                                              |
|--------------------------------------------------------------------|----------------------------------------------------|-----------------------------------------------------------------------------------|
| Edit View Favorites Tools                                          | Help                                               |                                                                                   |
| 🍪 🏉 Welcome to 605M-R1 Co                                          | onfiguration and Diagnostics                       | - 🖶 - 🛃 Page - 🎯 Tools -                                                          |
| ELPRO<br>Technologies                                              |                                                    |                                                                                   |
| 605M-R1 Configuratio                                               | on and Diagnostics                                 | Menu                                                                              |
| Welcome to the configuration<br>Device boot with dipswitch         | and diagnostics of 605M-R1<br>set for <b>SETUP</b> | The configuration and<br>diagnostics of the<br>605M-R1 are<br>password protected. |
| MAC Address<br>Owner                                               | unknown                                            | Configuration                                                                     |
| Contact<br>Description                                             | unknown<br>Factory default settings<br>unknown     | Network Settings<br>Routing Rules<br>Serial Ports                                 |
| Model                                                              | 605M-R1                                            | <u>Filter</u><br>Module Information                                               |
| Serial Number<br>Hardware Revision                                 | 10050004 - 1105xxx0004<br>E2400                    | System Tools                                                                      |
| Firmware Version                                                   | 605M-R1 1.31 Feb 26 2008 12:09:17                  | <u>Statistics</u><br><u>Help</u><br><u>Return to Index</u>                        |
| Powered by WEBSERVE                                                | R                                                  |                                                                                   |
|                                                                    |                                                    |                                                                                   |

#### 3.2.2 Set 605M-R1 to same network as PC

This is the alternate procedure to setting an IP address in the 605M-R1. Consult your network administrator for an IP address on your network, the gateway IP address, and network mask.

- a) Switch the SETUP/RUN switch on 605M-R1 to SETUP position.
- b) Connect the RS232 port on the 605M-R1 to the RS232 port on the PC using a "straight-through" serial cable.
- c) Open a terminal package (such as Hyperterminal) with 19200bps data rate, 8 data bit, 1 stop, no parity and no flow control. Make sure that no other programs have control of the serial port.

d) Power up 605M-R1. Basic network settings will be displayed on the terminal as illustrated below. When prompted, hit enter key to stop automatic boot process. You have 5 seconds to abort the boot process.

```
My Right Boot 2.1
 Copyright 1999-2004 Cybertec Pty Ltd, All rights reserved.
 This software is provided by Cybertec ``as is'' and with NO
WARRANTY.
   http://www.cybertec.com.au/
ROM :
          256KB @ 0xffe00000
RAM : 8192KB @ 0x00000000 (143KB / 0x00023d8c)
ROM Configuration table ... PASSED.
RAM address pattern check . PASSED.
RAM address bus check ..... PASSED.

      Product
      : E24g

      Variant
      : 605MR1

      Serial No.
      : 10050004 - 1105xxx0004

      Release
      : epm_mrb_elpro_E24g_1.64

Released date : 1 June 2006
Released host : Anxosity
Build date : Mon May 29 11:39:56 2006
Build host : Anxosity
Boot Flags : no RAM test, no ROM test, bus timer on, wdog on
                  static IP, auto-boot, net-boot, reset on
                  local file, no binary load
Boot delay : 2
Boot Filename : /memory/0xffe40000,0xc0000
Boot Address : 192.168.0.219
Boot Netmask : 255.255.255.0
Boot Gateway : 192.168.9.4
Boot Host : 192.168.9.220
Boot Mac 0 : 00:12:af:00:07:9f
RTE data store .... no error
Setting bus timer (on) and watchdog (on) ... PASSED
802.11 Interface Power ON...
Reset 802.11 Interface...
Checking 802.11 NIC (Base Address: 0x3000000)
Register Read-Write Test...Failed: register = 1, test value = 0
Recovery Configuration :
ip address : 192.168.0.104
net mask : 255.255.255.0
gateway : 192.168.0.1
host : 192.168.0.1
eip: mount point /memory
fec0: connected at 100M Full Duplex.
fec0: local ip = 192.168.0.104, server ip = 192.168.0.1
Press ENTER to abort automatic booting ... 5
```

- e) Check values for Boot Address, Boot Netmask, and Boot Gateway. These values should be set to reflect those of the PC you are using to configure the unit. If these are correct skip to step (h). You may check settings again with the *rct* command. For further help, type the *help* command.
- f) Set Boot Netmask to the same settings as the computer you have the Ethernet cable connected to. This may be performed with the command: *bnm <Type the netmask>*
- g) Set Boot Gateway to the same settings as the computer you have the Ethernet cable connected to. This may be performed with the command: *bgw <Type the gateway IP address>*
- h) Choose an IP address for the 605M-R1 being upgraded. This IP address must be on the same network as the computer you have connected the Ethernet cable to. This may be performed with the command: *bip* <*Type the IP address*>
- i) Switch SETUP/RUN switch on 605M-R1 to RUN position.
- j) Type the command *reset*, or cycle power to the unit. The 605M-R1 will reset and start with the network settings you have entered.
- k) Open Internet Explorer and ensure that settings will allow you to connect to the IP address selected. If the PC uses a proxy server, ensure that Internet Explorer will bypass the Proxy Server for local addresses. This option may be modified by opening Tools -> Internet Options -> Connections Tab -> LAN Settings->Proxy Server -> bypass proxy for local addresses.
- 1) Enter the webpage *http://xxx.xxx/* where *xxx.xxx.xxx* is the IP address selected for the module. A welcome webpage should be displayed as illustrated.
- m) Clicking on any of the menu items, and entering the username "user" and password "user" may open Configuration and Diagnostics. If the password has previously been configured other than the default password, then enter this instead.

## 3.3

## **Network Configuration**

You can view or modify Ethernet network parameters by selecting the "Network Settings" menu. When prompted for username and password, enter "user" as the username, and "user" as the password in the password field. If IP address or password has been forgotten, the SETUP/RUN switch may be used to access the existing configuration. Refer to section 3.1 above.

The Network Configuration page allows configuration of parameters related to the wired Ethernet interface. In general, IP address selection will be dependent upon the connected wired Ethernet device(s) – before connecting to an existing LAN consult the network administrator.

| MAC Address     | This is the unique hardware address of the 605M-R1, assigned in the Factory. For the majority of systems, this item should not be changed.                                                       |
|-----------------|----------------------------------------------------------------------------------------------------|
| IP Address      | The IP address of the 605M-R1 on its wired Ethernet port.                                                                                                    |
| Subnet Mask     | The network mask of the 605M-R1 on its Ethernet port.                                                                                                    |
| Default Gateway | This IP address of the Gateway which connects to devices beyond the LAN, i.e. Internet access.                                                                                                   |
| Keepidle        | This is the time (in seconds) before the first keepalive probe is sent<br>on a given TCP/IP connection (if keepalive probes are enabled for<br>that connection).                                 |
| Keepintvl       | This is the interval (in seconds) between successive keepalive probes<br>on a given TCP/IP connection. If 8 successive keepalive probes are<br>sent with no response, the connection is dropped. |

#### **TCP/IP Configuration Fields**

The 605M-R1 is primarily a TCP/IP *Routing Server*, to which a number of external TCP/IP *Clients* (typically 605M-D1 GPRS modems) may connect. Since TCP/IP connections are point-to-point only, a number of remote TCP/IP clients may each connect to the 605M-R1 simultaneously, which can then route data between the separate remote client devices as necessary.

In order to route data between connected devices efficiently, the 605M-R1 would need to have detailed knowledge of the *protocol* comprising that data. Alternatively, if the protocol is not known by the module, then any data frame arriving from a given device can simply be forwarded to all other devices (i.e. broadcast). The 605M-R1 Routing Server functionality supports a Modbus RTU protocol aware routing mode, a generic master/slave protocol mode, and a broadcast mode.

The example below illustrates the type of topology that would typically be used in conjunction with the 605M-R1 – that is, a number of remote GPRS modems connecting to the 605M-R1, whose job it is to route data between those devices. In the example, a server located on a corporate LAN uses *port forwarding* to forward TCP/IP data arriving from remote GPRS modems to the 605M-R1. In this case, the fixed IP address of the 605M-R1 is used by the server for port forwarding, whereas the

User Manual

remote GPRS modems connect to the server using a *domain name* and TCP port number. Alternatively, the need for a separate server performing port forwarding can be eliminated by obtaining a public IP address for the 605M-R1, a possibility which is normally expensive and less flexible than the previous option. For further examples see Appendix B Connection Scenarios.

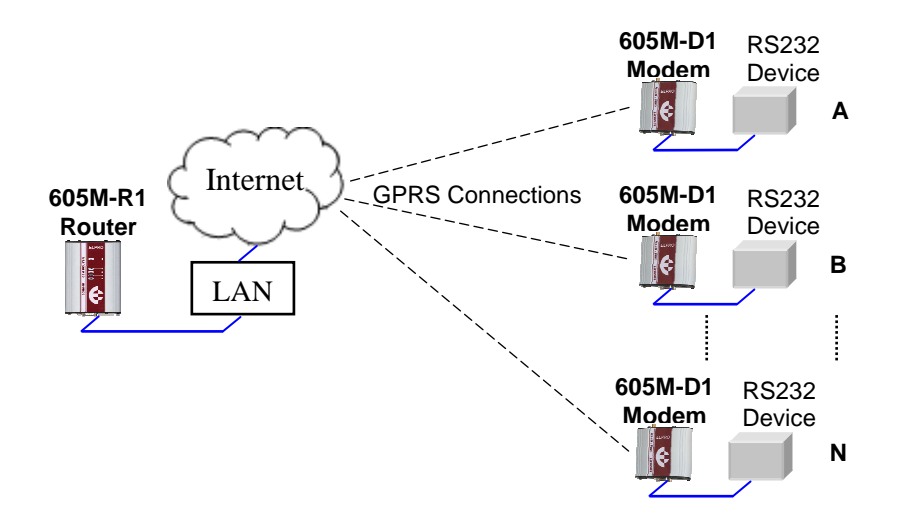

As mentioned earlier, there are 3 modes of operation that the 605M-R1 can use to route data between the connected devices:

- 1) **Protocol Aware Routing**. If the 605M-R1 is aware of the protocol used by the remote devices then it can efficiently route data only to the required location based on the addressing inherent in that protocol. The 605M-R1 currently supports the Modbus RTU protocol. When this mode is used, the 605M-R1 initially has to learn the location of slave devices by broadcasting requests to unknown slave devices. However, once the slave device responds it's location is learnt, and an entry is made in the internal routing table so that subsequent data directed at that slave device is sent only on the desired remote device connection.
- 2) **Master/Slave Routing**. If the protocol used by the remote devices is a Master/Slave type protocol (i.e. a single master device requests data transfers with slave devices), but is a protocol other than Modbus RTU, then data being sent by the master device is broadcast to all connected slave devices since the router can not know the required destination without knowledge of the protocol. However, data being sent by any slave device is always routed only to the master device.
- 3) **Broadcast Mode**. If the protocol being used by the remote devices is not a master/slave type protocol then data being sent by any remote device can be broadcast to all other connected remote devices. This is the least efficient mode in terms of data transfer, however may be suitable for point-to-point or small multipoint systems, or in cases where the amount of data being transferred is small.

The 605M-R1 can route data between up to 10 separate groups of remote devices using any of the 3 modes described above for any group. These *Routing Servers* can be configured on the Network Settings configuration web page. The current module firmware can support a maximum of 50 remote devices connected to the 605M-R1 in total. If at least one master and one slave device are

connected to a Routing Server in Master/Slave mode – or at least two devices are connected to a Routing Server in broadcast mode, the Link LED will be illuminated; otherwise the link LED will be off. The link status for each Routing Server is also available in onboard Modbus status registers (see Modbus I/O Transfer section), and comprehensive connection statistics are available online via the Statistics configuration web page.

| Master Port        | When a master/slave protocol is to be used by remote devices,<br>specify the TCP Port number on the 605M-R1 that the master device<br>will connect to. Set this field to 0 if there is no master device.                                                                                                    |
|--------------------|----------------------------------------------------------------------------------------------------|
| Slave Port         | Specify the TCP port number on the 605M-R1 that non-master remote devices will connect to.                                                                                                    |
| Max Connections    | Enter the maximum number of devices that are allowed to connect to this Routing Server (default is 32, maximum is 50).                                                                                                    |
| Modbus Mode        | If the remote devices are communicating using the Modbus RTU protocol, select this option to enable the 605M-R1 to route Modbus data frames to the correct location.                                                                                                    |
| Max Poll Fail      | When Modbus Mode is enabled, enter the maximum number of<br>times a slave device may fail to respond to a master request before<br>that slave address is removed from the internal Modbus routing<br>tables (and it's location must therefore be rediscovered using<br>broadcast messages). Enter 0 if entries in the routing table are never<br>to be cleared. |
| Inactivity Timeout | Enter the time, in seconds, after which if no data has been sent or received on any remote device connection to this routing server then that connection will be closed. Enter 0 if an inactivity timeout is not required.                                                                                                    |
| Send Keepalive     | TCP/IP messages can be used to maintain the status of inactive<br>remote device connections as an alternative to an inactivity time. If<br>this option is enabled then TCP keepalive probes will be sent on idle<br>connections after the configurable Keepidle and Keepintvl times (see<br>the TCP/IP Configuration Fields table above).                       |
| Password           | For added security, remote devices can be required to provide a password in order to connect to the 605M-R1. Enter the password here or leave blank if no password is required.                                                                                                    |

**Routing Server Configuration Fields** 

Each of the 3 Routing Server modes of operation is illustrated in the example configuration below where it can be seen that 3 separate Routing Servers have been configured (note that in the majority of actual applications that only 1 Routing Server would normally be configured per 605M-R1). The first entry uses the Modbus aware protocol mode, the second entry uses the generic Master/Slave mode, and the final entry uses Broadcast mode. We will take a closer look at the configuration of each entry below.

| F                               | dit View                                                                                             | Favorite                                                             | s Tools Help                                                                                                    |                                 |                                                                    |                                                                                      |                                                                        |                                                                         |   |
|---------------------------------|----------------------------------------------------------------------------------------------------|----------------------------------------------------------------------|----------------------------------------------------------------------------------------------------|---------------------------------|--------------------------------------------------------------------|--------------------------------------------------------------------------------------|------------------------------------------------------------------------|-------------------------------------------------------------------------|---|
| -<br>چ                          |                                                                                                    | ket Routin                                                           | a<br>2 Toola Tob                                                                                                    |                                 |                                                                    |                                                                                      |                                                                        | r.                                                                      |   |
| R Co                            | outing S<br>onfigure a<br>Master/Sl                                                                  | Servers<br>Routing<br>ave Prote                                      | Server to route                                                                                                    | data betwo<br>odbus), the       | een two<br>en config                                               | or more clien<br>gure a Master                                                       | t devices. If t                                                        | he data to be routed i<br>ort. Otherwise if the                         | s |
| dat<br>Po<br>nc<br>Cc           | ta to be ro<br>ort. If Moo<br>odbus traf<br>onnection<br>Add Entry                                   | dbus Mo<br>fic only t<br>statistics                                  | a peer to peer p<br>de is enabled th<br>to the required d<br>for all configure                                                 | e 605M-R<br>evice.<br>d Routing | n leave :<br>1 will le<br>Servers                                  | the Master Po<br>arn the locatio<br>are available                                    | ort blank and<br>on of all modk<br>on the Statist                      | only configure a Slav<br>ous devices and route<br>ics page.             | e |
| dat<br>Po<br>mc<br>Cc           | ta to be ro<br>ort. If Moo<br>odbus traff<br>onnection<br>Add Entry<br>Master<br>Port                | dbus Mo<br>fic only t<br>statistics<br>De<br>Slave<br>Port           | a peer to peer p<br>de is enabled th<br>to the required d<br>for all configure<br>lete Entry<br>Max<br>Connections             | Modbus<br>Mode                  | n leave i<br>1 will le<br>Servers<br>Max<br>Poll<br>Fail           | the Master Po<br>arn the locatio<br>are available<br>Inactivity<br>Timeout           | ort blank and<br>on of all mode<br>on the Statist<br>Send<br>KeepAlive | only configure a Slav<br>ous devices and route<br>ics page.<br>Password |   |
| dat<br>Po<br>mc<br>Cc           | ta to be ro<br>ort. If Moo<br>odbus traf<br>connection<br>Add Entry<br>Master<br>Port<br>5001        | dbus Mo<br>fic only t<br>statistics<br>De<br>Slave<br>Port<br>5002   | a peer to peer p<br>de is enabled th<br>to the required d<br>for all configure<br>lete Entry<br>Max<br>Connections<br>10       | Modbus                          | n leave 1<br>1 will le<br>Servers<br>Max<br>Poll<br>Fail<br>5      | the Master Po<br>arn the locatio<br>are available<br>Inactivity<br>Timeout           | ort blank and<br>on of all mode<br>on the Statist<br>Send<br>KeepAlive | only configure a Slav<br>ous devices and route<br>ics page.<br>Password |   |
| dat<br>Po<br>mc<br>Cc<br>#<br>1 | ta to be ro<br>rt. If Modo<br>odbus traf<br>onnection<br>Add Entry<br>Master<br>Port<br>5001<br>5040 | dbus Mo<br>fic only t<br>statistics<br>Slave<br>Port<br>5002<br>5041 | a peer to peer p<br>de is enabled th<br>to the required d<br>for all configure<br>lete Entry<br>Max<br>Connections<br>10<br>10 | Modbus<br>Mode                  | n leave 1<br>1 will le<br>Servers<br>Max<br>Poll<br>Fail<br>5<br>0 | the Master Po<br>arn the locatio<br>are available<br>Inactivity<br>Timeout<br>0<br>0 | Send<br>KeepAlive                                                      | only configure a Slav<br>ous devices and route<br>ics page.<br>Password |   |

Looking at the first entry in the example above a Routing Server has been configured to operate in the Modbus aware protocol mode. The Master Port is set to 5001, so the remote TCP/IP client device where the Modbus Master is located must connect to TCP Port 5001 of the 605M-R1. The Slave Port set to 5002, so that all remote TCP/IP client devices where Modbus Slaves are located must connect to TCP Port 5002 of the 605M-R1. Max connections are set to 10 meaning that a total of 10 remote TCP/IP clients may connect to this Routing Server. Modbus Mode is selected so that the 605M-R1 can route Modbus frames directly to their intended destination. Max Poll Fails is set to 5 – meaning that if 5 consecutive Modbus requests directed to a particular Modbus Slave fail to get a response then the routing table entry for that slave device will be deleted. Inactivity Timeout is set to 0, so that Inactivity Timeouts will not apply for this Routing Server. Similarly Keepalive messages are not sent on inactivity. Finally a password has not been specified, meaning that any remote TCP/IP client may connect to this Routing Server.

The second entry in the example has been configured to operate in the generic Master/Slave protocol mode. The main difference between the configuration of this entry, and that of the Modbus aware server configured in the first entry, is that the Modbus Mode option is not selected. Consequently the Max Poll Fail parameter cannot apply when the specific protocol is unknown and is therefore set to zero. Finally, since the protocol is some sort of a generic Master/Slave type, we specify the Master Port as the port that the remote Master must connect to, and the Slave Port as the port that all remote slave devices must connect to. Data arriving at the Master Port will then be broadcast to all devices connected to the Slave Port, whereas data arriving at the Slave port will be forwarded to the Master Port only.

The third and final entry in the example above configures a Routing Server to operate in broadcast mode. Only a Slave Port is configured in this case, and this is the TCP Port number of the 605M-R1 that all remote devices must connect to. Data arriving from any remote device will then be broadcast to all other devices that are connected to this port.

## 3.4

## **Serial Port Configuration**

The 605M-R1 has an RS-232, and RS-485 port for serial communications. The 605M-R1 offers three different serial functions which are Serial Gateway, Modbus TCP to RTU Gateway, and PPP server. The PPP Server is made available for legacy devices – details on PPP Server configuration can be found in Appendix C. Serial port configuration may be performed via the Serial Ports configuration web page.

#### 3.4.1 Serial Gateway

Serial Gateway functionality is available for both RS-232 and RS-485 ports independently, and enables serial data to be routed via the wired LAN. The implemented serial gateway functionality allows point-to-point and multipoint serial data transfer.

Each 605M-R1 serial port may be configured as Server, Client, or Multicast Group. When configured as Server, the module will wait for a connection to be initiated by a remote client. When configured as Client, the module will automatically attempt to connect to the specified remote server. When configured as Multicast Group, the module will broadcast data to all members of the same Multicast Group.

The most common use for the serial gateway functionality in the 605M-R1 is to connect the local serial port(s) to a *Routing Server* in order to exchange data with remote GPRS modems. The example configuration below illustrates how to configure the local RS232 port to connect to a Routing Server (for details on how to configure a Routing Server refer to the previous section titled Network Configuration).

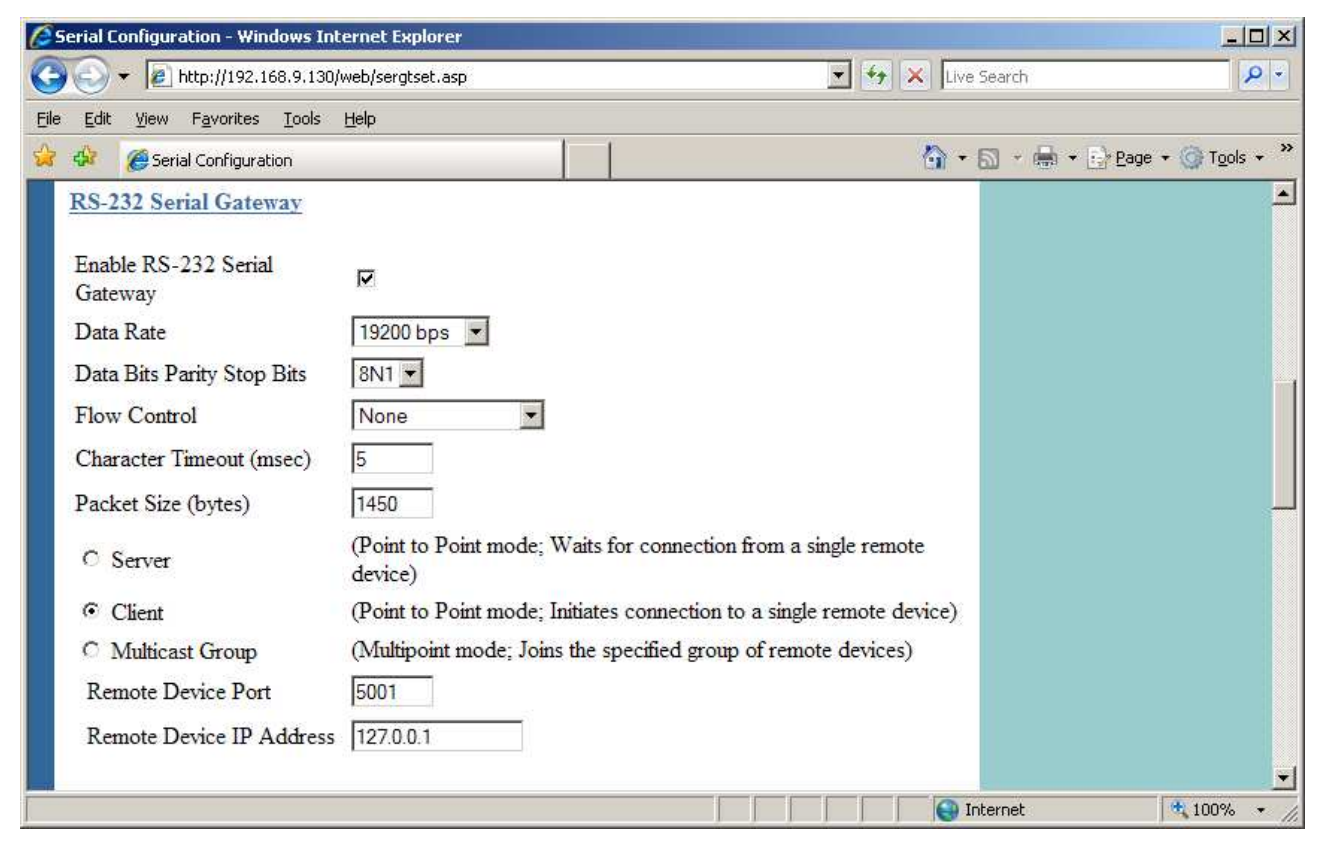

It can be seen that we enable the RS232 serial gateway and select *client* mode to connect to the local Routing Server. We specify the special *loopback* IP Address of 127.0.0.1 for Remote Device IP Address, which simply means that we are connecting internally to our own IP Address since the Routing Server is local to the same module (alternately we could have explicitly specified our own fixed IP Address). For Remote Device Port we specify the corresponding port on the Routing Server that we wish to connect to (i.e. Master Port or Slave Port). Data arriving on the RS232 port will then be routed in the same way as data on any remote device connection to the Routing Server. A complete description of all possible Serial Gateway settings is provided in the table below.

| Serial Gateway | Settings: |
|----------------|-----------|
|----------------|-----------|

| Enable Serial Gateway       | Check this box to enable Serial Gateway Server on the specified serial port.                                                                                                    |
|-----------------------------|----------------------------------------------------------------------------------------------------|
| Data Rate                   | Specify the serial baud rate. Serial data rates available range from 110bps to a maximum of 230,400bps.                                                                                                    |
| Data Bits Parity Stop Bits  | The data format desired. Data formats of 8N1, 7E1, 7O1, 7E2, 7O2 are supported.                                                                                                    |
| Character Timeout           | Enter the maximum time allowed to elapse (in msec) between<br>received serial characters before packet is sent via the network.                                                                               |
| Packet Size                 | Enter the maximum number of received serial characters that can<br>be buffered before the packet is sent on the network.                                                                                      |
| Server                      | When configured as Server, the module will wait for a TCP/IP connection to the serial port to be initiated by a remote client.                                                                                |
| Listen Port                 | Server Only. Enter the TCP port number on which the server must listen for incoming connections.                                                                                                    |
| Client                      | When configured as Client, the module will automatically attempt<br>to connect to the specified server.                                                                                                    |
| Remote Device Port          | Client only. Enter the TCP port number of the remote server (i.e. the remote port to automatically connect to).                                                                                               |
| Remote Device IP<br>Address | Client only. Enter the IP Address of the remote server (i.e. the remote IP Address to automatically connect to).                                                                                              |
| Multicast Group Port        | Enter the UDP port number that all members of the group will use (i.e. all group members should use the same port number).                                                                                    |
| Multicast Group IP          | Enter a valid Multicast IP Address identifying the group (i.e. all group members should use the same Multicast Group IP Address). Valid Multicast IP Addresses are in the range 224.0.1.0 to 238.255.255.255. |

#### 3.4.2 Modbus TCP to RTU Gateway

The Modbus TCP to RTU Gateway allows an Ethernet Modbus TCP Client (Master) to communicate with a serial Modbus RTU Slave directly connected to either the onboard RS485 or RS232 port. The Modbus TCP to RTU Gateway can not be configured for the RS232 and RS485 ports at the same time. When enabled, the Modbus TCP to RTU Gateway will accept TCP/IP connections on well known Modbus TCP Port 502.

| Enable RS-232 Modbus<br>TCP to RTU Gateway | Check this box to enable the Modbus TCP to RTU Gateway on the RS-232 port. Only a single serial port is allowed at a time.                                                                |
|--------------------------------------------|----------------------------------------------------------------------------------------------------|
| Enable RS-485 Modbus<br>TCP to RTU Gateway | Check this box to enable the Modbus TCP to RTU Gateway on the RS-485 port. Only a single serial port is allowed at a time.                                                                |
| Data Rate                                  | The serial data rate desired. Serial data rates available range from 110bps to a maximum of 115,200bps.                                                                                   |
| Data Bits Parity Stop Bits                 | The data format desired. Data formats of 8N1, 7E1, 7O1, 7E2, 7O2 are supported.                                                                                                    |
| Pause Between Requests                     | Enter the delay between serial request retries in milliseconds                                                                                                    |
| Response Timeout                           | Enter the serial response timeout in milliseconds – a serial retry will be sent if a response is not received within this timeout.                                                        |
| Connection Timeout                         | Enter the TCP connection timeout in seconds – if no Modbus/TCP data<br>is received within this timeout then the TCP connection will be<br>dropped. Set this field to zero for no timeout. |
| Maximum Request Retries                    | Enter the maximum number of request retries performed serially.                                                                                                    |
| Maximum Connections                        | Enter the maximum number of simultaneous TCP connections to the server allowed.                                                                                                    |

## 3.5

## **Digital Input/Output**

The functionality of the shared Digital Input/Output pin may be configured via the "Modbus I/O" configuration webpage. As this pin is shared, the Digital Input status will be ON when the Digital Output is set ON.

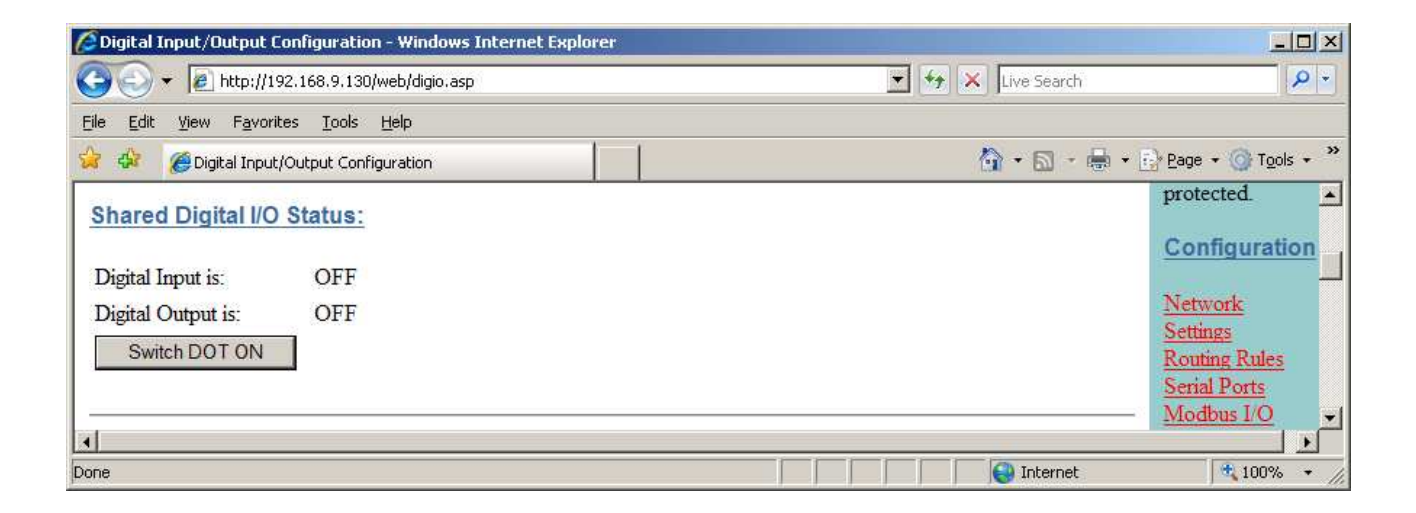

The status of the onboard Digital I/O can also be transferred to/from another device using Modbus (see section "3.6 Modbus I/O Transfer" below) or it can be configured to provide status of the module communications.

## 3.6

## Modbus I/O Transfer

The 605M-R1 provides Modbus TCP and RTU Client and Modbus TCP Server functionality for I/O transfer. 5000 x 16bit general purpose registers are provided for Modbus (including the onboard Digital Input/Output) and are shared for both Client and Server. Modbus Client (Master) and Modbus TCP Server (Slave) are both supported simultaneously, and enable the 605M-R1 to transfer I/O to/from almost any combination of Modbus TCP or RTU devices.

The layout of the 605M-R1 internal I/O Registers is summarized in the table below. Each register is internally saved as a 16 bit value. A Modbus transaction may access the entire 16 bit value of any register, or alternatively the most significant bit of a register may be accessed as a discrete value. The main use for the general purpose I/O registers is for intermediate storage, i.e. when transferring I/O from one Modbus Slave device to another. Also provided is the status of the onboard digital I/O, as well as the link status of connections to the Routing Server. The 16 bit status registers will contain the value FFFF(hex) for ON and 0000(hex) for OFF. Inverted status registers are also provided where the registers contain 0000(hex) for ON and FFFF(hex) for OFF.

| Registers | Purpose                                                                         |
|-----------|---------------------------------------------------------------------------------|
| 1 – 4299  | General purpose I/O registers (read/write)                                      |
| 4300      | On-board Digital Input value (read only)                                        |
| 4301      | Link LED Status (read only)                                                     |
| 4320      | On-board Digital Output value (read/write)                                      |
| 4370      | On-board Digital Input inverted value (read only)                               |
| 4371      | Link LED Status inverted (read only)                                            |
| 4500-4509 | Link Status for Routing Servers 1-10 respectively                               |
| 4550      | Connection Status for Routing Server 1, Master Port                             |
| 4551      | Connection Status for Routing Server 1, Slave Port                              |
| 4552-4569 | Connection Status for Routing Servers 2-10, Master and Slave Ports respectively |
| 4600-4659 | Inverted values of registers 4500-4569 respectively                             |

Modbus Client (Master) enables the 605M-R1 to connect to one or more Modbus TCP or RTU Servers (Slaves). All Modbus Master messages are directed either to/from the onboard I/O registers depending on configuration (described below). Modbus Client functionality allows connections to a maximum of 25 different TCP/IP Servers. The built in Modbus Master may be configured to transfer either Modbus TCP or Modbus RTU data frames. In the case of Modbus RTU the intended slave device would typically be connected to a Routing Server Slave Port.

Modbus TCP Server (Slave) enables the 605M-R1 to accept connections from one or more Modbus TCP Clients (Masters). All Modbus transactions routed to the onboard Modbus TCP Server are directed either to or from the onboard general purpose I/O registers. The Modbus TCP Server is shared with the Modbus TCP to RTU Gateway, so that the Modbus "Device ID" is used to determine if a Modbus transaction is to be routed to the onboard Modbus TCP Server or to a Modbus RTU device connected to the serial port. Care should therefore be taken that all Modbus devices connected to the local serial port use a different Modbus Device ID (i.e. Modbus Slave Address) to the onboard Modbus TCP Server. Up to 32 separate connections to the Modbus TCP Server are supported.

The 605M-R1 provides a configurable option to automatically reset the value of the onboard I/O registers to zero in the event of a communications failure. If a valid Modbus transaction directed to/from a given register has not been completed for longer than a configurable timeout, then the value of that register will be reset to zero.

The example below illustrates how to configure the 605M-R1 to act as a Modbus Master and transfer 5x16 bit registers between two Modbus Slave devices. Each of the Modbus Slave devices are connected via 605M-D1 GPRS modems to the Slave Port of a Routing Server, therefore the Modbus Master configuration is directed at the Master Port of this local Routing Server (see section

3.3 Network Configuration for further details on Routing Server operation). The topology of the system described in this example is also illustrated as Scenario 1 in Appendix B: Connection Scenarios.

| Dig                                        | ital Input/O                                                                                                    | utput Co                                                                                       | nfiguration - Windows Inte                                                                                                    | rnet Explorer                |                   |                         |                             |                          |          |      |                         |      | 리지  |
|--------------------------------------------|----------------------------------------------------------------------------------------------------|------------------------------------------------------------------------------------------------|----------------------------------------------------------------------------------------------------|------------------------------|-------------------|-------------------------|-----------------------------|--------------------------|----------|------|-------------------------|------|-----|
| 😋 😔 🔻 🙋 http://192.168.9.130/web/digio.asp |                                                                                                    |                                                                                                |                                                                                                    |                              | 🔽 😽 🗙 Live Search |                         |                             | ch                       |          | 1    | • 0                     |      |     |
| Eile                                       | <u>E</u> dit ⊻iew                                                                                               | F <u>a</u> vorite:                                                                             | s <u>T</u> ools <u>H</u> elp                                                                                                    |                              |                   |                         |                             |                          |          |      |                         |      |     |
| 23                                         | 🎾 🏉 Digit                                                                                                    | al Input/O                                                                                     | output Configuration                                                                                                    |                              | 1                 |                         |                             |                          | 🙆 • 🖾    | -    | <u>E</u> } <u>P</u> age | ▼    | • » |
| M<br>E<br>R                                | odbus Co<br>nable Mod<br>Modbus S<br>nable Mod<br>Modbus Co<br>eset Regist<br>Comms Fa<br>odbus Co<br>Add Entry | onfigur<br>bus TCF<br>erver De<br>bus Clier<br>flient Sca<br>ers on C<br>ers on C<br>all Timeo | P Server (Slave) □<br>evice Id 1<br>nt (Master) ♥<br>an Rate (msec) 30000<br>comms Fail □<br>put (sec) 600<br>appings:<br>ete Entry | ]                            |                   |                         |                             |                          |          |      |                         |      |     |
| #                                          | Local<br>Register                                                                                               | I/O<br>Count                                                                                   | Function Code                                                                                                    | Destination<br>Register      | Device<br>Id      | Server<br>IP<br>Address | Response<br>Timeout<br>(ms) | Comm<br>Fail<br>Register | Protocol | Port |                         |      |     |
| 1                                          | 1                                                                                                    | 5                                                                                              | 03: Read Registers 💌                                                                                                    | 1                            | 1                 | 127.0.0.1               | 10000                       | 0                        | RTU -    | 5001 |                         |      |     |
| 2                                          | 1                                                                                                    | 5                                                                                              | 16: Write Registers 💌                                                                                                    | 1                            | 2                 | 127.0.0.1               | 10000                       | 0                        | RTU -    | 5001 |                         |      |     |
| N                                          | otes:<br>A maximum o<br>A maximum o<br>Save Cha                                                                 | f 100 map<br>f 25 differ<br>nges                                                               | ppings may be configured.<br>rent Modbus TCP Servers c<br>Save Changes a                                                            | an be specified.<br>nd Reset | 2                 |                         |                             |                          |          |      |                         |      | -   |
| one                                        |                                                                                                    |                                                                                                |                                                                                                    |                              |                   |                         |                             |                          | Intern   | et   |                         | 100% | • / |

From the screen shot above it can be seen that we have enabled the Modbus Client (Master) and have configured a scan rate of 30 seconds, meaning that the master will send a request (i.e. as configured in Modbus Client Mappings) every 30 seconds.

To actually transfer the required 5 registers from one remote Modbus Slave device to another, we will need to configure two Modbus Client Mappings. The first mapping will read the 5 input registers from the first remote device and store them in the internal general purpose registers of the 605M-R1. Next we configure a second mapping to send the contents of those 5 internal registers (which will now contain a copy of the remote device registers) to the second remote device.

Looking at the first mapping above it can be seen that we are reading registers 1-5 from the remote Modbus Device ID 1 into our own local registers 1-5. The Server IP Address we specify is the special *loopback* IP Address 127.0.0.1 because we are connecting to the local Routing Server which will then route the Modbus message to the appropriate remote device. Likewise the TCP Port we specify for the mapping is the Master Port of the local Routing Server. The protocol is RTU since the remote devices we are polling are Modbus RTU Slaves, and the response timeout is set to 10seconds which is how long we will wait for a response from the slave device. Looking at the second mapping, we now take the 5 local registers 1-5 (that we read into in the first mapping) and write these registers to Modbus Device ID 2 registers 1-5. As with the first mapping, we specify IP Address and TCP Port corresponding to the Master Port of the local Routing Server.

| Enable Modbus TCP Server<br>(Slave) | Check this box to enable the onboard Modbus TCP Server. All Modbus TCP connections to the module IP Address and specified Modbus Server Device ID will be routed to the onboard I/O registers.            |
|-------------------------------------|----------------------------------------------------------------------------------------------------|
| Modbus Server Device ID             | Specify the Modbus Device ID for the onboard Modbus TCP Server.<br>Allowed values are 0 to 255.                                                                                                    |
| Enable Modbus Client<br>(Master)    | Check this box to enable the onboard Modbus Client. I/O to be<br>transferred via the Modbus client is specified with Modbus Client<br>Mappings.                                                           |
| Modbus Client Scan Rate             | Enter the delay (in milliseconds) between the execution of consecutive Modbus Client Mappings to the same Server.                                                                                         |
| Reset Registers on Comm's<br>Fail   | When Enabled the value in any onboard I/O register will be reset to zero if a valid Modbus transaction directed to/from the given register has not been completed for longer than the Comms Fail Timeout. |
| Comms Fail Timeout                  | The period of time after which onboard I/O registers will be reset if a valid Modbus transaction directed at that register has not completed.                                                             |

#### **Modbus Configuration Fields**:

| Local Register       | Enter the starting onboard I/O register number that the specified Modbus Master transaction will transfer I/O to/from.                                                                                                    |
|----------------------|----------------------------------------------------------------------------------------------------|
| I/O Count            | Specify the number of consecutive I/O register to be transferred for the specified transaction.                                                                                                    |
| Function Code        | Specify the Modbus Function Code for the transaction.                                                                                                    |
| Destination Register | Enter the starting I/O register number in the destination device that the specified Modbus Master transaction will transfer I/O to/from.                                                                                                    |
| Device ID            | Enter the Modbus Device ID of the destination Modbus device                                                                                                    |
| Server IP Address    | Specify the IP Address of the destination TCP/IP Server for the specified transaction.                                                                                                    |
| Response Timeout     | Enter the timeout (in milliseconds) to wait for a response to the specified transaction.                                                                                                    |
| Comm Fail Register   | Enter the onboard I/O Register number to store the communication<br>status of the specified transaction. The Specified register will be set to 0<br>if communications is successful, 0xFFFF if there is no connection to the<br>specified server, or 0xFFxx where xx is the Modbus Exception Code |
| Protocol             | Specify the whether the data frame sent to the specified server will be<br>Modbus TCP or Modbus RTU                                                                                                    |
| Port                 | Specify the TCP Port number of the destination TCP/IP server. Modbus TCP Servers normally use port 502.                                                                                                    |

## **3.7** Module Information Configuration

#### **Module Information Webpage Fields**

This configuration page is primarily for information purposes. With the exception of the password, the information entered here is displayed on the root webpage of the 605M-R1.

| Password    | When changing the password on this screen, it will be sent<br>unencrypted over any wired network. |
|-------------|---------------------------------------------------------------------------------------------------|
| Device Name | A text field if you wish to label the particular 605M-R1.                                         |
| Owner       | A text field for owner name.                                                                      |
| Contact     | A text field for owner phone number, email address etc.                                           |
| Description | A text field used for a description of the purpose of the unit.                                   |
| Location    | A text field used to describe the location of the 605M-R1.                                        |

## 3.8 Message Filtering

The 605M-R1 may be configured to reject or accept messages to and from certain Addresses. To accept messages from particular devices a "Whitelist" of Addresses must be made. Alternatively to reject messages from particular devices, a "Blacklist" of Addresses must be made.

The Filter comprises of two lists: one of MAC Addresses and another listing IP protocol details. Each list may be set as either a blacklist (to block traffic for listed devices and protocols), or as a whitelist (to allow traffic for listed devices and protocols). The Filter operates on two rules listed below.

1. A Blacklist has priority over a whitelist. Traffic matching detail in a blacklist will be discarded if it also appears in a whitelist.

2. When one or both lists are whitelists, traffic must have matching detail in at least one of the whitelists for it to be passed. Note that, as this must agree with rule 1 above, the traffic detail must not match anything in a blacklist, if present, for it to be passed.

When configuring a Whitelist it is important to add the Addresses of all devices connected to the 605M-R1 wired Ethernet port. It is particularly important to add the Address of the configuration PC to the Whitelist. Failure to add this address will prevent the configuration PC from making any further changes to configuration. Design of the filter may be simplified by monitoring network traffic and forming a profile of traffic on the wired network. Network Analysis software, such as the freely available Ethereal program, will list broadcast traffic sent on the network.

It is advisable to use the Apply Changes button to test the configuration entered. Once the configuration is determined to be correct, the Apply Changes and Save button should be used. In the event that the configuration is incorrect, a power reset will revert the unit to previously saved configuration.

If an erroneous configuration has prevented all access to the module, SETUP mode may be used analyze what is wrong with the configuration. Simply switch the dipswitch to SETUP and cycle power. The 605M-R1 will retain its configuration, however will load up at IP address 192.168.0.1XX, netmask 255.255.255.0 with the filter disabled. The *XX in the IP address* is the last two digits of the serial number. Configuration webpages will still show the original configuration. No changes are made to configuration until the user saves changes. To resume normal operation, set the dipswitch to RUN and cycle power.

| Add Entries            | Enter the MAC addresses of devices to be added to the list. Multiple entries must be separated by a semi-colon (;).                                                                                                    |
|------------------------|----------------------------------------------------------------------------------------------------|
| Delete Entries         | Check the box alongside entries selected for removal from the list.                                                                                                    |
| Whitelist or Blacklist | Check the box to make the list a whitelist. This will allow devices<br>with the MAC addresses listed to communicate with the module. All<br>other devices are blocked unless they exist in an IP whitelist.<br>Uncheck the box to make the list a blacklist. This will prevent all<br>listed devices from using or accessing the module. |
| Apply Changes          | Update settings.                                                                                                    |
| Apply Changes and Save | Update settings and save to non-volatile memory.                                                                                                    |

#### MAC Address Filter Configuration:

#### IP Address Filter Configuration:

| Add Entries            | Enter the details of IP traffic to be added to the list. Protocols ARP, ICMP, TCP and UDP may be selected. Other IP protocols may be selected provided the IP protocol number within packets is known. TCP and UDP traffic may be also limited to specific port numbers.              |
|------------------------|----------------------------------------------------------------------------------------------------|
| Delete Entries         | Check the delete box alongside entries selected for removal from the<br>list. Alternatively, check the enable box alongside entries if you want<br>to make the rule active.                                                                                                    |
| Whitelist or Blacklist | Check the box to make the list a whitelist. This will only allow<br>traffic described in the list to communicate with the module. All<br>other traffic is blocked unless it is present in a MAC whitelist.<br>Uncheck the box to make the list a blacklist. This will ban all traffic |
|                        | described in the list from being sent to the module.                                                                                                    |
| Apply Changes          | Update settings.                                                                                                    |
| Apply Changes and Save | Update settings and save to non-volatile memory.                                                                                                    |

NOTE: When configuring a TCP filter it is often desirable to also configure both an ARP and an ICMP filter for the same IP Address range. The ARP filter is required whenever the sending device does not have a fixed IP to MAC Address translation table entry (i.e. whenever the device may need to send an ARP request to determine the MAC address of a device with a known IP Address). An ICMP filter is needed to allow/disallow "pings".

# Chapter Four DIAGNOSTICS

### 4.1

## **Connection Statistics**

The statistics web page of the 605M-R1 can be used to view comprehensive connection statistics for any configured Routing Servers and the correspondingly connected remote GPRS devices. Internal buffer and memory statistics are also available.

The screenshot below shows the TCP/IP Connection Statistics for a Routing Server configured in Modbus protocol mode (refer 3.3 Configuration Statistics for configuration information). In this example there are two Modbus Slave devices connected via a single remote GPRS Modem to the 605M-R1 (refer Appendix B Connection Scenarios: Scenario 2 for a connection diagram of a similar system). In this example the Modbus Master is serially connected to the 605M-R1 via the local RS232 port.

As can be seen in the screenshot, many useful statistics are available, including remote device IP Address, number of bytes transmitted and received on each connection, number of valid Modbus frames transmitted and received on each connection, which Modbus Device ID's are connected to each remote device, and the amount of time that each connection has been active for.

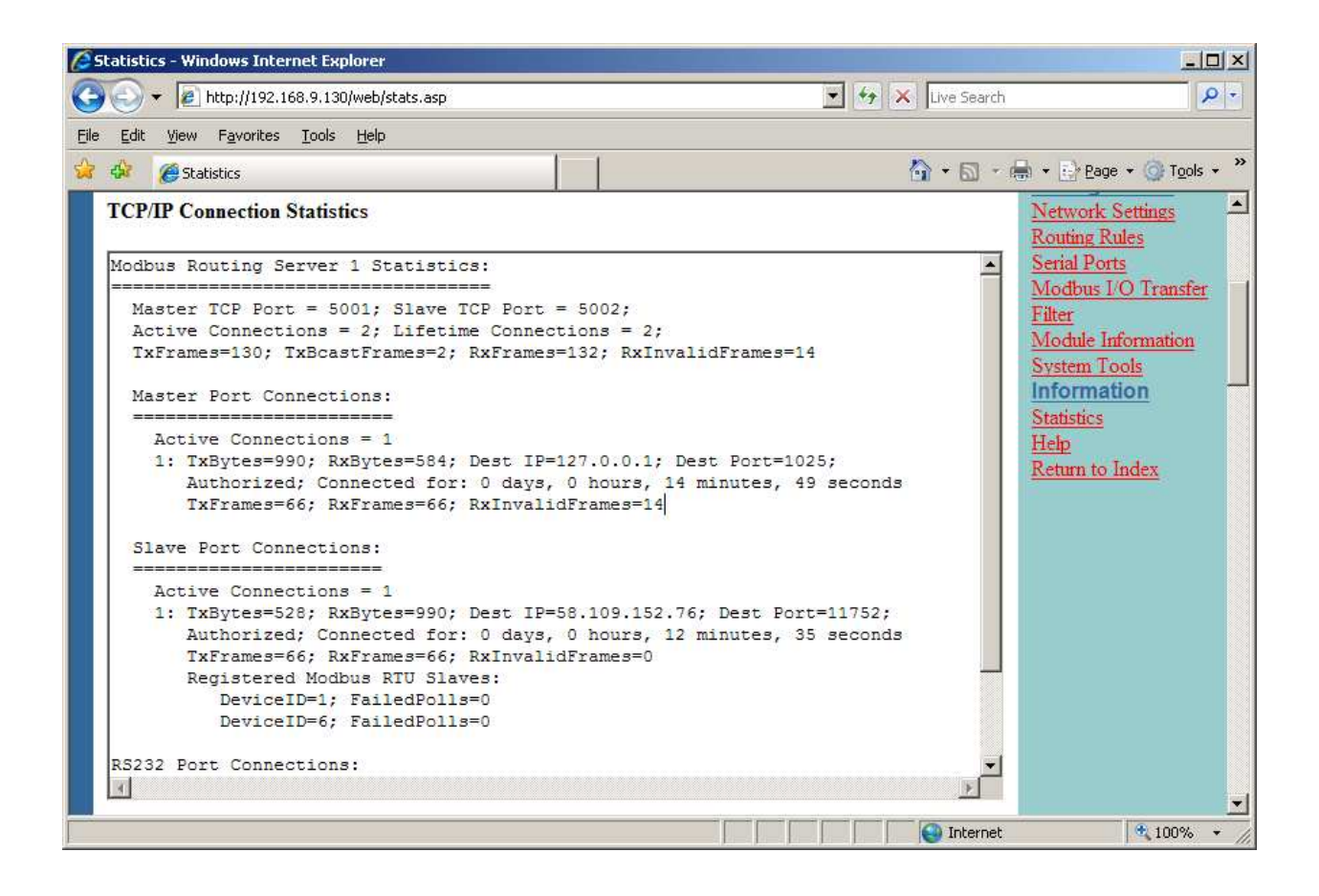

### **4.2**

### **Diagnostics Chart**

| LED Indicator | Condition            | Meaning                                                                                          |
|---------------|----------------------|--------------------------------------------------------------------------------------------------|
| ОК            | GREEN                | Normal Operation                                                                                 |
| ОК            | RED                  | Supply voltage too low                                                                           |
| LINK          | On                   | At least one Routing Server has 2<br>connected devices suitable for data to be<br>routed between |
| LINK          | Off                  | No configured Routing Servers have a link                                                        |
| LAN           | ON                   | Link Established on Ethernet port                                                                |
| LAN           | Flash                | Activity on Ethernet port.                                                                       |
| Serial        | GREEN flash          | Rs232 Serial Port Activity                                                                       |
| Serial        | RED flash            | Rs485 Serial Port Activity                                                                       |
| DIO           | On                   | Digital Output ON <i>or</i> Input is grounded.                                                   |
| DIO           | Off                  | Digital Output OFF <b>and</b> Input is open circuit.                                             |
| ALL           | Flashing in sequence | Module Boot-up. Refer to chart below.                                                            |

The green OK LED on the front panel indicates correct operation of the unit. This LED turns red on failure as described above. When the OK LED turns red shutdown state is indicated. On processor failure, or on failure during startup diagnostics, the unit shuts down, and remains in shutdown until the fault is rectified.

**Boot Loader LED Indication during Startup** 

| Serial                                                                         | LAN    | LINK                                                          | ACTIVE | Comment                                                              |
|--------------------------------------------------------------------------------|--------|---------------------------------------------------------------|--------|----------------------------------------------------------------------|
| Orange                                                                         | Orange | Orange                                                        | RED    | Initial Power Up & bootload Initialisation                           |
| RED         Orange         Orange         RED         Check Config & Prinzero) |        | Check Config & Print Sign-on message (If boot delay not zero) |        |                                                                      |
| Orange                                                                         | Orange | Orange                                                        | RED    | Print Configuration Table to terminal (If boot delay not zero)       |
| Green                                                                          | LAN    | Off                                                           | RED    | Initialise Networking and Start Auto Boot sequence                   |
| Orange                                                                         | LAN    | Off                                                           | GREEN  | Wait for <enter> to abort Auto boot (If boot delay not zero)</enter> |
| Sequence                                                                       | LAN    | Sequence                                                      | GREEN  | Boot - loader active (auto boot aborted or no application)           |
| SERIAL                                                                         | LAN    | LINK                                                          | GREEN  | Normal Operation. Application Running.                               |

# **Chapter Five**

# **SPECIFICATIONS**

| General                               |                                                                                 |                                                       |
|---------------------------------------|---------------------------------------------------------------------------------|-------------------------------------------------------|
| EMC specification                     | EN 300 683                                                                      | FCC Part 90                                           |
| Housing                               | 114 x 140 x 30mm                                                                | Powder-coated, extruded aluminium                     |
|                                       | 4.5 x 5.5 x 1.2 inch                                                            | DIN rail mount                                        |
| Terminal blocks                       | Removable                                                                       | Suitable for 12 gauge (2.5sqmm) conductors            |
| LED indication                        | Active, Serial RX and TX, Link                                                  |                                                       |
| Operating                             | -40 to +60 degrees C                                                            | 0 – 99% RH non-condensing                             |
| Temperature                           | -40 to +140 degrees F                                                           |                                                       |
| <b>Power Supply</b>                   |                                                                                 |                                                       |
| Nominal supply                        | 9 to 30VDC                                                                      | Overvoltage and reverse voltage protected             |
| Average current drain                 | 240 mA @ 12V                                                                    | 150mA @ 24VDC                                         |
| Ethernet Port                         | 10/100 BaseT                                                                    | RJ45                                                  |
| Standard                              | IEEE 802.3 compliant                                                            |                                                       |
| Serial Ports                          |                                                                                 |                                                       |
| RS232 Port                            | DB9 female DCE                                                                  | RTS/CTS/DTR/DCD hardware signals provided             |
| RS485 Port                            | 2 pin terminal block                                                            | Max distance 4000' / 1.2 km                           |
| Data rate (bit/sec)<br>- configurable | 1200, 2400, 4800, 9600, 14400,<br>19200, 38400, 57600, 76800,<br>115200, 230400 | 7 or 8 data bits, Stop/start/parity bits configurable |
| System<br>Parameters                  |                                                                                 |                                                       |
| User<br>Configuration                 | Via embedded web page                                                           |                                                       |

# Appendix A

## **Firmware Upgrade**

Determine which firmware version is present in the module to be upgraded by viewing the index webpage of the module.

Firmware may be upgraded via the configuration web pages. This upgrade can be done locally with a PC connected directly to the module, or remotely via the network. Please follow these steps to upgrade the unit.

- 1. Place the new application firmware file epm\_605MR1\_*x.x.*bin.gz on the computers hard drive. Ensure that the file is not placed in a deeply nested folder.
- 2. Open internal webpage of unit to be upgraded, and Select System Tools from Menu
- 3. Select Firmware upgrade from the System Tools menu.

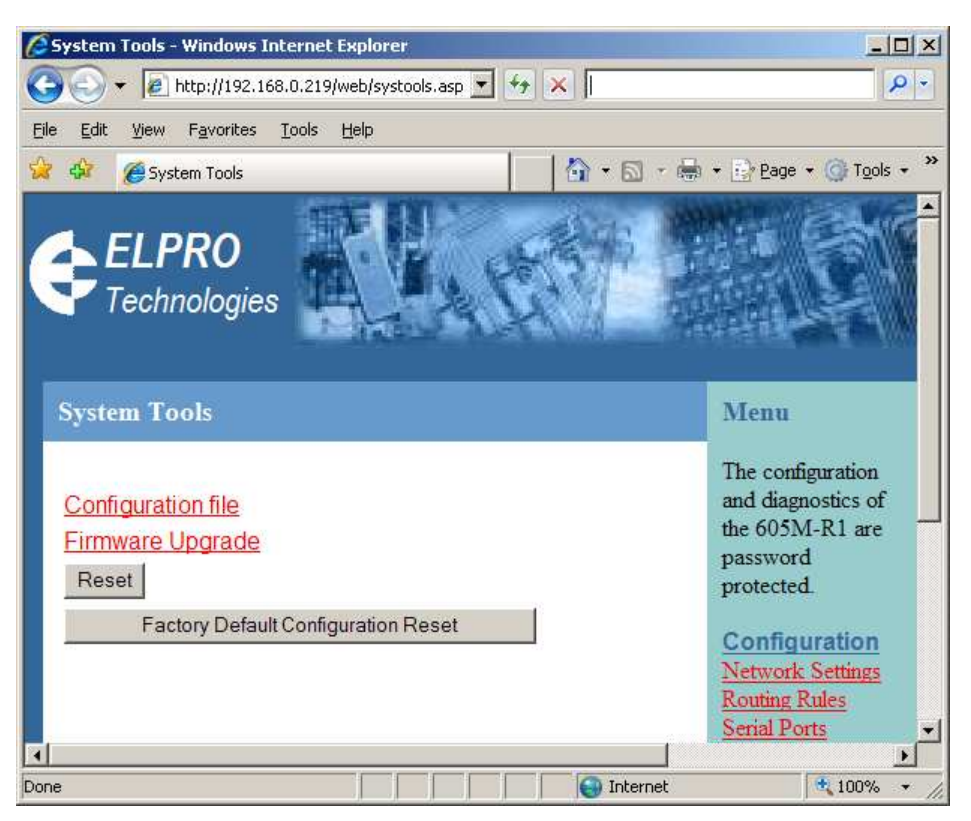

- 4. Click Browse button and find the application firmware file on your computer. Ensure that the file is not in a deeply nested folder, as there is a character limitation of the filename and path.
- 5. There are two options:
  - a. The "Save to Flash and Reset" button may be clicked, to initiate a reset immediately after a successful firmware upgrade so that the new firmware is run.
  - b. Alternatively, Click "Save to Flash" button to just program the new firmware to the unit. A reset is necessary to run the new firmware.

| 🖉 Firmware Upgrade - Windows Internet Explorer                                                                                                    | <u>_</u> _×                                                                                                    |
|----------------------------------------------------------------------------------------------------|----------------------------------------------------------------------------------------------------|
| 😋 🕞 👻 http://192.168.0.219/web/upgrade.asp 💽 🐓 🔀 Live Search                                                                                                    | <b>ρ</b> •                                                                                                    |
| <u>Eile Edit View Favorites Iools H</u> elp                                                                                                    |                                                                                                    |
| 😪 🍄 🏉 Firmware Upgrade 🍡 🖄 🔹                                                                                                    | 🖶 🔹 📴 Page 👻 🎯 Tools 🔹 🎽                                                                                                    |
| ELPRO<br>Technologies                                                                                                    |                                                                                                    |
| Firmware Upgrade                                                                                                    | Menu                                                                                                    |
| Firmware upgrade may be performed using this page. Firmware<br>upgrades may be made using the radio network. Note that the unit must<br>be reset before the new firmware is run.<br>DO NOT DISCONNECT POWER UNTIL FIRMWARE UPGRADE IS<br>COMPLETE.<br>If programming fails, a manual firmware upgrade may have to be<br>performed locally, to restore normal operation. | The configuration and<br>diagnostics of the<br>605M-R1 are<br>password protected.<br>Configuration<br>Network Settings<br>Routing Rules<br>Serial Ports<br>Modbus I/O Transfer |
| Upgrade will take approximately 1 minute if connected directly via wired<br>ethernet. It may take longer if programmed remotely using the radio<br>network depending on the current radio baud rate. Performing an<br>upgrade via a poor radio path is not recommended.<br>Select file:Browse<br>Save to Flash and ResetSave to FlashCancel                             | Module Information         System Tools         Information         Statistics         Help         Return to Index                                                            |
|                                                                                                    |                                                                                                    |
| Internet                                                                                                    | 100% 🕶 🏿                                                                                                    |

6. The following dialog box may be displayed as a warning. Click OK to proceed.

| Microso | ft Internet Explorer                                                                                                    |
|---------|----------------------------------------------------------------------------------------------------|
| ?       | If programming fails, a manual firmware upgrade may have to be performed locally, to restore normal operation. Are you sure you want to proceed? |
|         | OK Cancel                                                                                                    |

When upgrade is completed, the System Tools webpage will be shown if "Save to Flash" was clicked. If "Save to Flash and Reset" was clicked, the unit will display a message that the module is resetting.

Firmware upgrade is now complete.

# **Appendix B**

## **Connection Scenarios**

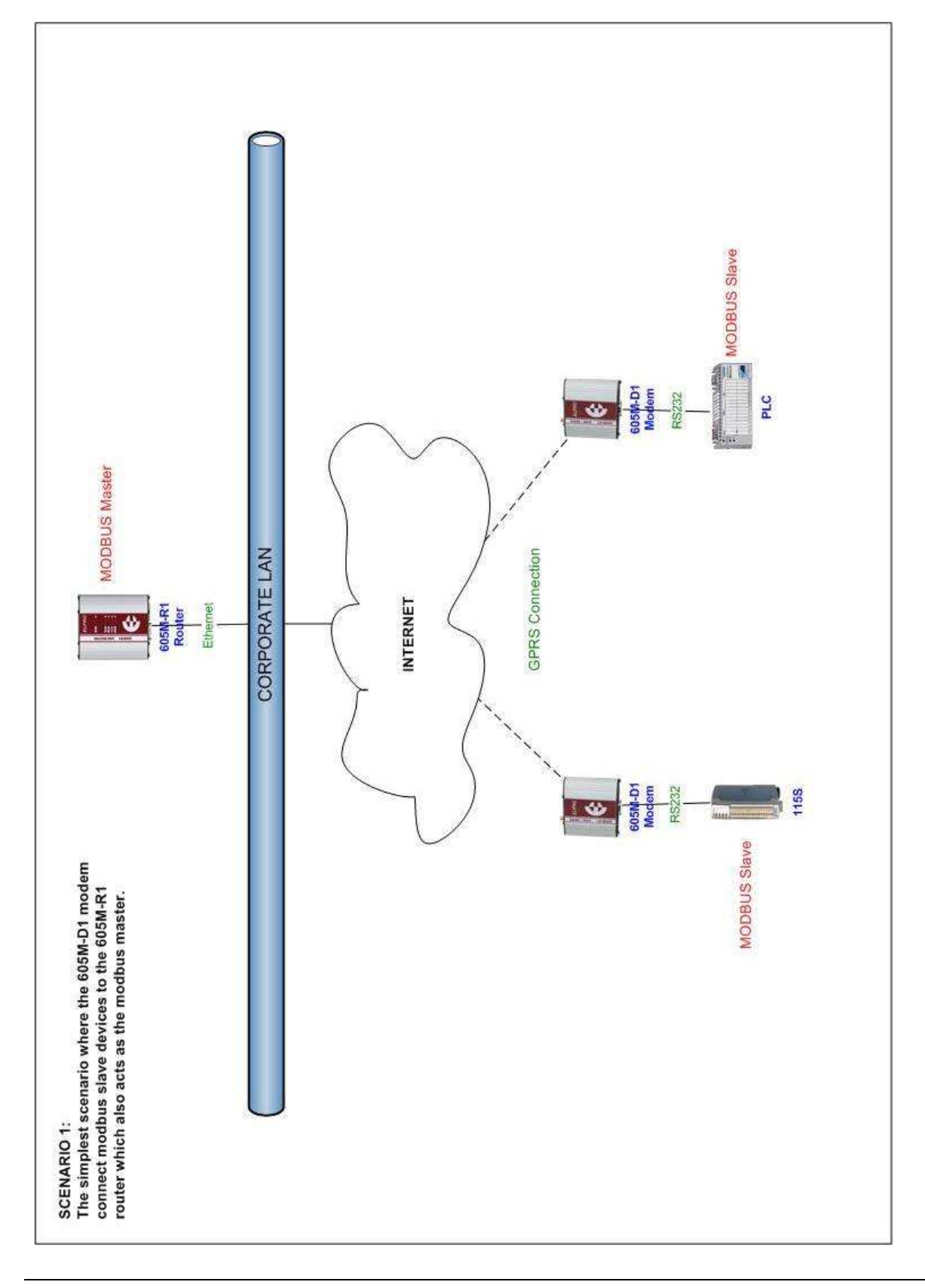

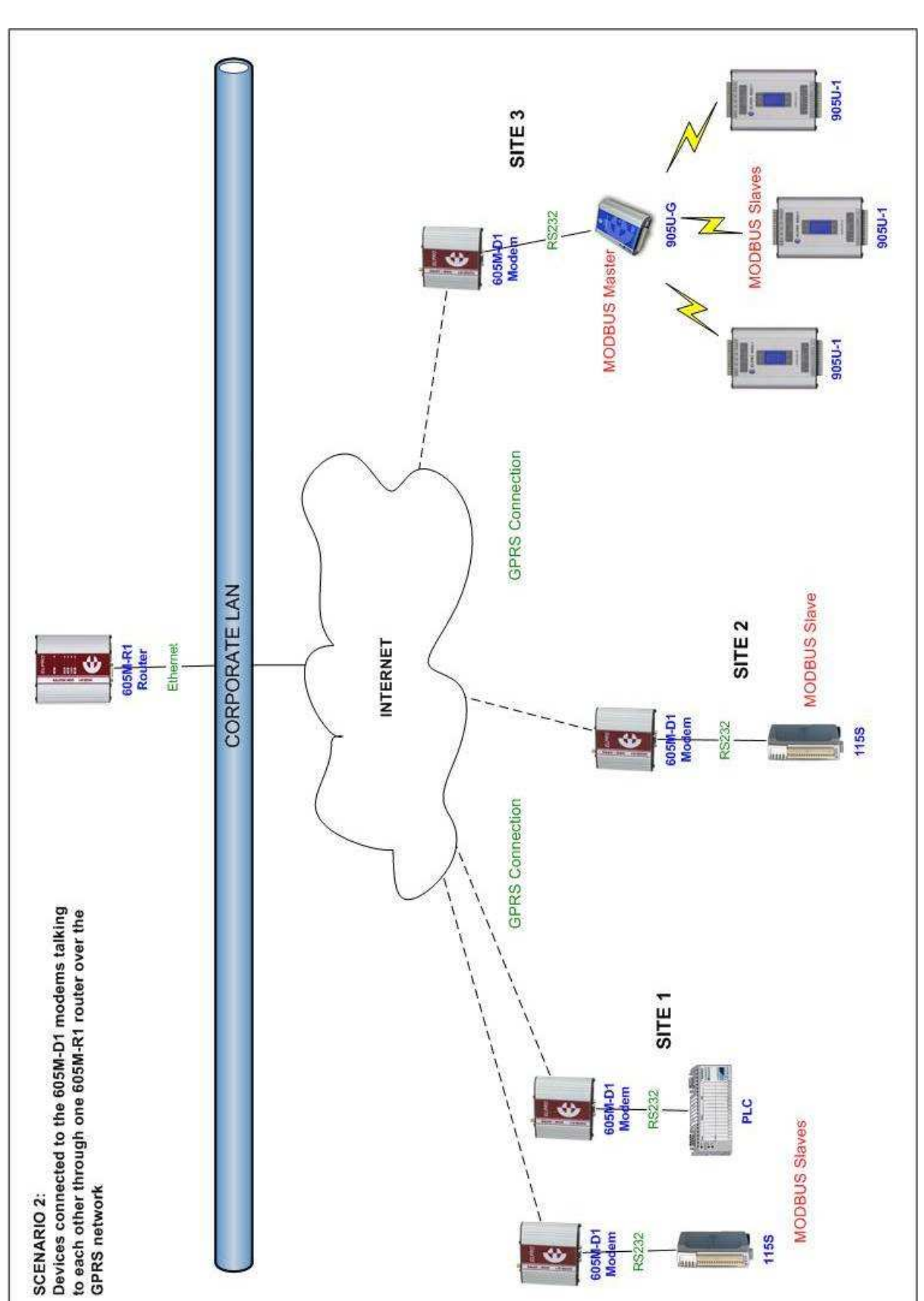

March 2008

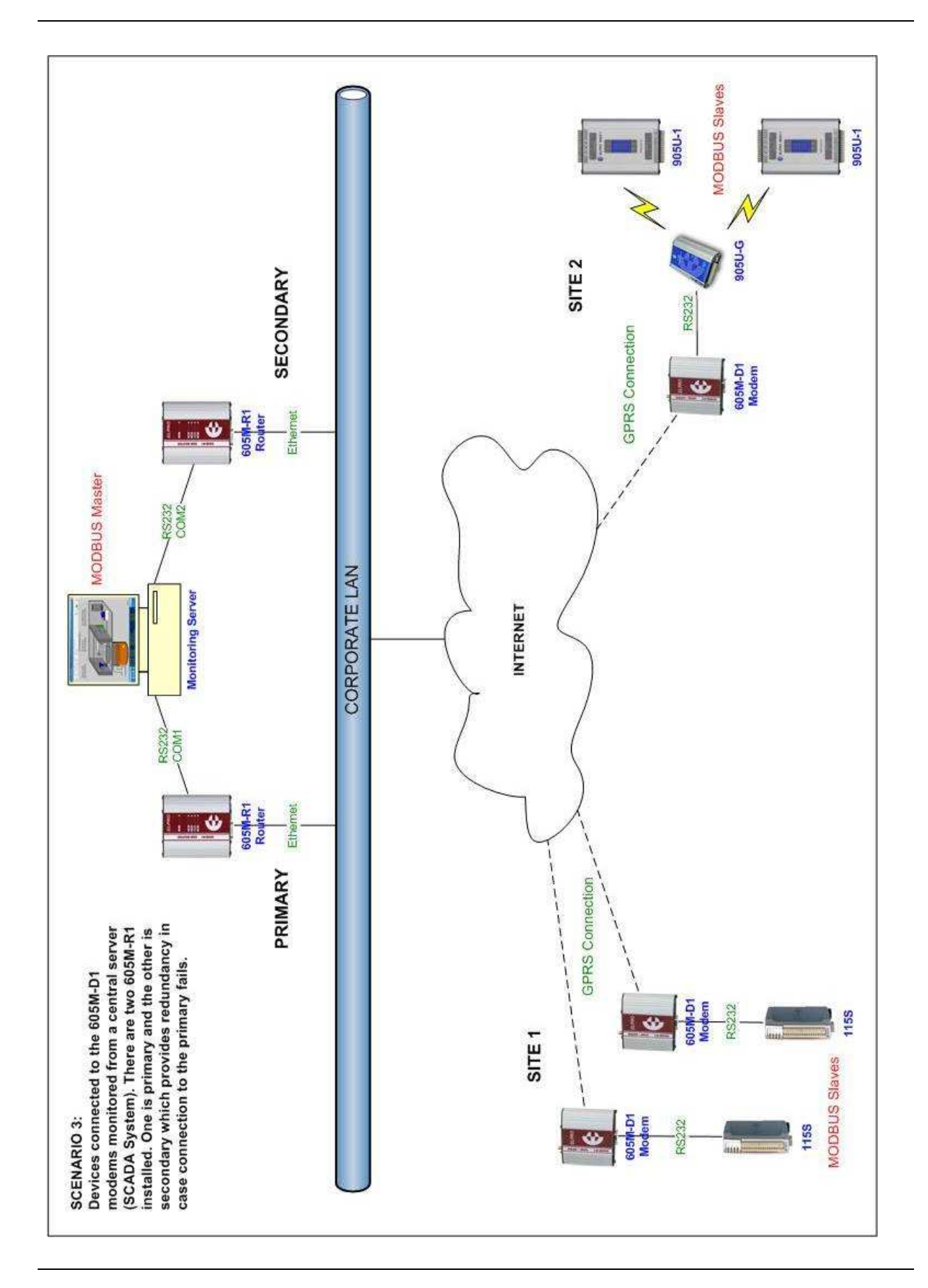

# Appendix C

# Utilities

#### PING

Ping is a basic networking program that lets you verify that a particular IP address exists and can accept requests. Ping is used diagnostically to ensure that a host computer you are trying to reach is actually operating. If, for example, a user can't ping a host, then the user will be unable to send files to that host. Ping operates by sending a packet to a designated address and waiting for a response. The basic operation of Ping can be performed by following these steps in any Windows operating system.

Click on the Start Menu and select Run. Type in "cmd" and enter, you should then see the command screen come up. There will be a certain directory specified (unique to your own PC) with a flashing cursor at the end. At the cursor type the word "ping" leaving a space and the default IP address for the 605M-R1 at first startup.

This command would be written as Ping 192.168.123.123 then Enter to send the ping command. The PC will reply with an acknowledgement of your command and if your 605M-R1 is correctly configured your reply will look something like this.

```
Image: C:\WINDOWS\system32\cmd.exe

Microsoft Windows XP [Uersion 5.1.2600]
(C) Copyright 1985-2001 Microsoft Corp.
C:\Documents and Settings\Support>cd..
C:\Documents and Settings\cd..
C:\>ping 192.168.123.123
Pinging 192.168.123.123 with 32 bytes of data:
Reply from 192.168.123.123: bytes=32 time=4ms TIL=255
Reply from 192.168.123.123: bytes=32 time<1ms TIL=255
Reply from 192.168.123.123: bytes=32 time<1ms TIL=255
Reply from 192.168.123.123: bytes=32 time<1ms TIL=255
Reply from 192.168.123.123: bytes=32 time<1ms TIL=255
Ping statistics for 192.168.123.123:
Packets: Sent = 4, Received = 4, Lost = 0 (0% loss),
Approximate round trip times in milli-seconds:
Minimum = 0ms, Maximum = 4ms, Average = 1ms
C:\>
```

The screen shot below shows the response of the "ping 192.168.123.123 -t" command.

```
ex C:\WINDOWS\system32\cmd.exe
                                                                                                                                                                                                                         C:\>ping -t 192.168.123.123
Pinging 192.168.123.123 with 32 bytes of data:
Reply from 192.168.123.123:
Reply from 192.168.123.123:
Reply from 192.168.123.123:
Reply from 192.168.123.123:
Reply from 192.168.123.123:
Reply from 192.168.123.123:
                                                                               bytes=32 time=3ms
bytes=32 time<1ms
bytes=32 time<1ms
bytes=32 time=1ms
bytes=32 time<1ms
                                                                                                                                    TTL=255
Reply from
Reply from
Reply from
Reply from
Reply from
Reply from
                               192.168.123.123:
192.168.123.123:
192.168.123.123:
192.168.123.123:
192.168.123.123:
                                                                                bytes=32
bytes=32
                                                                                                         time<1ms
                                                                                                         time<1ms
                                                                                bytes=32
bytes=32
bytes=32
                                                                                                          time<1ms
                                                                                                         time=1ms
time<1ms
                                   92.168.123.123:
                                1
 Reply from
Reply from
Reply from
Reply from
Reply from
Reply from
                               192.168.123.123:
192.168.123.123:
192.168.123.123:
192.168.123.123:
192.168.123.123:
                                                                                                         time<1ms
time<1ms
                                                                                bytes=32
bytes=32
                                                                                bytes=32
bytes=32
bytes=32
                                                                                                         time=5ms
                                                                                                         time<1ms
time<1ms
                                192.168.123.123:
Reply from 192.168.123.123: bytes=32 time(ins
Reply from 192.168.123.123: bytes=32 time(ins
Reply from 192.168.123.123: bytes=32 time(ins
Reply from 192.168.123.123: bytes=32 time(ins
Reply from 192.168.123.123: bytes=32 time(ins
Reply from
Reply from
Reply from
Reply from
                                                                                                                                    TTL=2
                                                                                                                                                   55
                                                                                                                                   TTL=255
Ping statistics for 192.168.123.123:
Packets: Sent = 19, Received = 19, Lost = 0 (0% loss),
Approximate round trip times in milli-seconds:
Minimum = Oms, Maximum = 5ms, Average = Oms
 Control-C
^C
C:∖>
```

This -t command is used to repeatedly ping the specified node in the network, to cancel use "Ctrl - C"

A good test for the network once it is first set up is to use PING repeatedly from one PC's IP address to the other PC's IP address. This gives a good example of the networks reliability and how responsive it is from point to point. When you enter "Ctrl C" the program reports a packet sent-received-lost percentage.

| C:\WINNT\system32\cmd.exe                                          | <u> </u> |
|--------------------------------------------------------------------|----------|
| Reply from 192.168.123.2: bytes=32 time=54ms TTL=128               | <b>_</b> |
| Reply from 192.168.123.2: bytes=32 time=66ms TTL=128               |          |
| Reply from 192.168.123.2: bytes=32 time=54ms TTL=128               |          |
| Reply from 192.168.123.2: bytes=32 time=922ms TTL=128              |          |
| Reply from 192.168.123.2: bytes=32 time=242ms TTL=128              |          |
| Reply from 192.168.123.2: bytes=32 time=384ms TTL=128              |          |
| Reply from 192.168.123.2: bytes=32 time=54ms TTL=128               |          |
| Reply from 192.168.123.2: bytes=32 time=53ms TTL=128               |          |
| Reply from 192.168.123.2: bytes=32 time=54ms TTL=128               |          |
| Reply from 192.168.123.2: bytes=32 time=81ms TTL=128               |          |
| Reply from 192.168.123.2: bytes=32 time=54ms TTL=128               |          |
| Reply from 192.168.123.2: bytes=32 time=55ms TTL=128               |          |
| Reply from 192.168.123.2: bytes=32 time=355ms TTL=128              |          |
| Reply from 192.168.123.2: bytes=32 time=54ms TTL=128               |          |
| Reply from 192.168.123.2: bytes=32 time=71ms TTL=128               |          |
| Reply from 192.168.123.2: bytes=32 time=54ms TTL=128               |          |
| Reply from 192.168.123.2: bytes=32 time=165ms TTL=128              |          |
| Reply from 192.168.123.2: bytes=32 time=54ms TTL=128               |          |
| Reply from 192.168.123.2: bytes=32 time=54ms TTL=128               |          |
| Reply from 192.168.123.2: bytes=32 time=54ms TTL=128               |          |
| Ping statistics for 192.168.123.2:                                 |          |
| Packets: Sent = 1586, Received = 1573, Lost = 13 (0 <u>% loss)</u> |          |
| Approximate round trip times in milli-seconds:                     |          |
| Minimum = 53ms, Maximum = 1451ms, Average = 160ms                  | -        |

#### **IPCONFIG**

IPCONFIG can be used to show your current TCP/IP information, including your address, DNS server addresses, adapter type and so on.

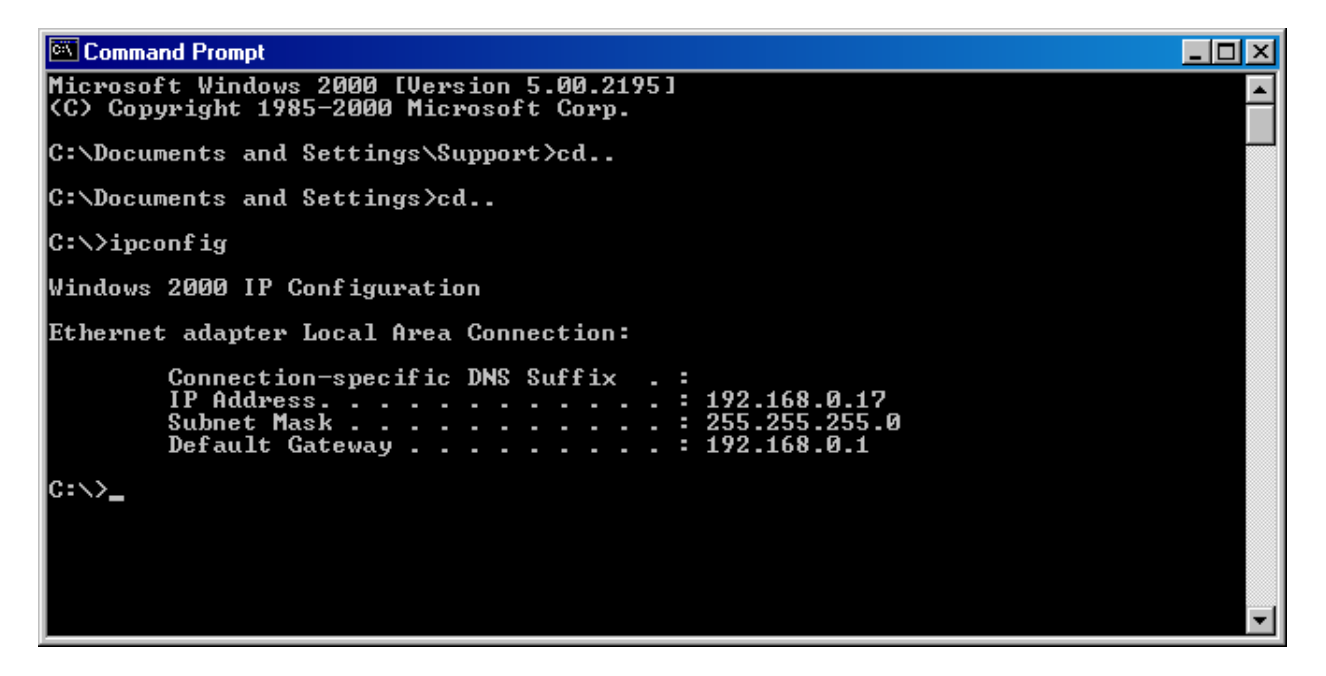

In the above example ipconfig was entered in the command prompt. The reply back shows the PC's IP address, Subnet mask and the gateway it is connected to.

Other ipconfig commands will return back more information. The hardware or MAC address of the computer may be discovered using the command ipconfig /all.

Ipconfig /? will list all of the commands and their usages available for use.

#### ARP

Arp displays and modifies the IP-to-Physical address translation tables used by Address Resolution Protocol (ARP).

Once a remote computer has been pinged, this can be used to see the IP address & MAC address of the remote computer. It will also show any other devices on the network that it may be connected to.

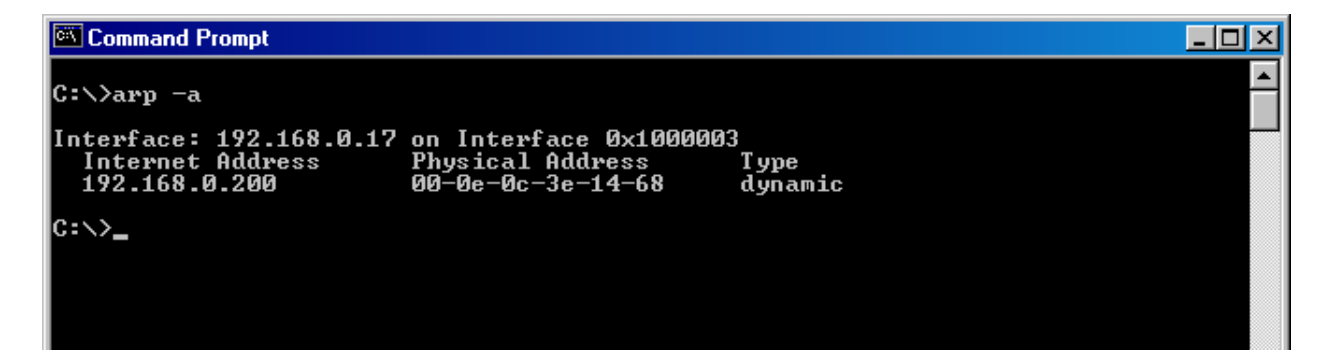

Command used for above screen shot is Arp –a. It shows the PC's direct IP address of 192.168.0.17 as also shown before with IPCONFIG command. The other IP address shown with its associated MAC address is another device with a connection to the PC. In this example it is the IP address of a PLC connected to the PC also.

Arp –n lists all the commands available for this function.

# **Appendix D**

**RS-232 PPP Server** 

The 605M-R1 can be used as a PPP Server to connect the network to serial devices via the RS232 serial port. The PPP Server enables a network connection to the 605M-R1 over a serial cable. This is much like dial up internet. The maximum serial data rate is 115,200bps. Hardware or Software flow control may be selected.

With minimal configuration on the PC, you may use Dial up networking in Windows XP to connect to the network via the serial port.

For the 605M-R1, users must configure the local IP address for the 605M-R1 and the remote device IP address. Some care must be taken in selecting these IP addresses.

If you want the serial device visible on the Ethernet network, then the local IP address must be the same as the IP address set on the Network Settings page. A process called "Proxy ARP" is used to make the device visible on the network. In this process, the 605M-R1 pretends that it holds the IP address on the network, and responds on behalf of the remote device.

The result of this is similar to bridging for a single device, with some exceptions. One of these exceptions is the inability to handle name server searches of the network via this serial link. For example, you would encounter difficulty if you were to use Windows Explorer over the serial link to find a PC on the wired network. For this to operate correctly you must explicitly map computer names to IP addresses in the "LMHOSTS" file on your PC.

When in SETUP mode, the 605M-R1 PPP server is enabled. This may also be used to configure the module. Settings whilst in SETUP mode are as follows:

- username *user*, password is *user*.
- Serial baud rate 38400bps
- Hardware flow control
- Local address 192.168.123.123
- Remote address 192.168.123.124

# **Appendix E**

## Glossary

| Crossover cable | A special cable used for networking two computers without the use of a hub.<br>Crossover cables may also be required for connecting a cable or DSL modem to<br>a wireless gateway or access point. Instead of the signals transferring in parallel<br>paths from one set of plugs to another, the signals "crossover." If an eight-wire<br>cable was being used, for instance, the signal would start on pin one at one end of<br>the cable and end up on pin eight at the other end. They "cross-over" from one<br>side to the other. |
|-----------------|----------------------------------------------------------------------------------------------------|
| CSMA/CD         | A method of managing traffic and reducing noise on an Ethernet network. A network device transmits data after detecting that a channel is available.<br>However, if two devices transmit data simultaneously, the sending devices detect a collision and retransmit after a random time delay.                                                                                                    |
| DHCP            | A utility that enables a server to dynamically assign IP addresses from a<br>predefined list and limit their time of use so that they can be reassigned. Without<br>DHCP, an IT Manager would have to manually enter in all the IP addresses of all<br>the computers on the network. When DHCP is used, whenever a computer logs<br>onto the network, it automatically gets an IP address assigned to it.                                                                                                    |
| Dial-up         | A communication connection via the standard telephone network, or Plain Old Telephone Service (POTS).                                                                                                    |
| DNS             | A program that translates URLs to IP addresses by accessing a database<br>maintained on a collection of Internet servers. The program works behind the<br>scenes to facilitate surfing the Web with alpha versus numeric addresses. A DNS<br>server converts a name like mywebsite.com to a series of numbers like<br>107.22.55.26. Every website has its own specific IP address on the Internet.                                                                                                    |
| DSL             | Various technology protocols for high-speed data, voice and video transmission<br>over ordinary twisted-pair copper POTS (Plain Old Telephone Service)<br>telephone wires.                                                                                                    |
| Firewall        | Keeps unauthorized users out of a private network. Everything entering or<br>leaving a system's internal network passes through the firewall and must meet the<br>system's security standards in order to be transmitted. Often used to keep<br>unauthorized people from using systems connected to the Internet.                                                                                                    |
| Hub             | A multiport device used to connect PCs to a network via Ethernet cabling or via<br>WiFi. Wired hubs can have numerous ports and can transmit data at speeds<br>ranging from 10 Mbps to multigigabyte speeds per second. A hub transmits<br>packets it receives to all the connected ports. A small wired hub may only<br>connect 4 computers; a large hub can connect 48 or more.                                                                                                    |
| IEEE            | Institute of Electrical and Electronics Engineers, New York, www.ieee.org. A membership organization that includes engineers, scientists and students in electronics and allied fields. It has more than 300,000 members and is involved                                                                                                    |

|                                        | with setting standards for computers and communications.                                                                                                    |
|----------------------------------------|----------------------------------------------------------------------------------------------------|
| I/O                                    | The term used to describe any operation, program or device that transfers data to or from a computer.                                                                                                    |
| Internet<br>appliance                  | A computer that is intended primarily for Internet access, is simple to set up and<br>usually does not support installation of third-party software. These computers<br>generally offer customized web browsing, touch-screen navigation, e-mail<br>services, entertainment and personal information management applications.                                                                                                    |
| IP                                     | A set of rules used to send and receive messages at the Internet address level.                                                                                                    |
| IP (Internet<br>Protocol)<br>telephony | Technology that supports voice, data and video transmission via IP-based LANs, WANs, and the Internet. This includes VoIP (Voice over IP).                                                                                                    |
| IP address                             | A 32-bit number that identifies each sender or receiver of information that is sent<br>across the Internet. An IP address has two parts: an identifier of a particular<br>network on the Internet and an identifier of the particular device (which can be a<br>server or a workstation) within that network.                                                                                                    |
| IPX-SPX                                | IPX, short for Internetwork Packet Exchange, a networking protocol used by the<br>Novell NetWare operating systems. Like UDP/IP, IPX is a datagram protocol<br>used for connectionless communications. Higher-level protocols, such as SPX<br>and NCP, are used for additional error recovery services. Sequenced Packet<br>Exchange, SPX, a transport layer protocol (layer 4 of the OSI Model) used in<br>Novell Netware networks. The SPX layer sits on top of the IPX layer (layer 3)<br>and provides connection-oriented services between two nodes on the network.<br>SPX is used primarily by client/server applications. |
| ISA                                    | A type of internal computer bus that allows the addition of card-based components like modems and network adapters. ISA has been replaced by PCI and is not very common anymore.                                                                                                    |
| ISDN                                   | A type of broadband Internet connection that provides digital service from the customer's premises to the dial-up telephone network. ISDN uses standard POTS copper wiring to deliver voice, data or video.                                                                                                    |

| LAN                  | A system of connecting PCs and other devices within the same physical proximity for sharing resources such as an Internet connections, printers, files and drives.                                                                                                    |
|----------------------|----------------------------------------------------------------------------------------------------|
| OSI Network<br>Model | A network model developed by the International Standards Organization (ISO) that consists of seven different levels, or layers. By standardizing these layers, and the interfaces in between, different portions of a given protocol can be modified or changed as technologies advance or systems requirements are altered. The seven layers are: Physical , Data Link, Network, Transport, Session, Presentation, Application. |

| Router                  | A device that forwards data from one network to another.                                                                                                    |
|-------------------------|----------------------------------------------------------------------------------------------------|
| MAC Address             | A MAC address, short for Media Access Control address, is a unique code<br>assigned to most forms of networking hardware. The address is permanently<br>assigned to the hardware.                                                                                                    |
| NAT                     | Network Address Translation: A network capability that enables a houseful of computers to dynamically share a single incoming IP address from a dial-up, cable or xDSL connection. NAT takes the single incoming IP address and creates new IP address for each client computer on the network.                                                                                                    |
| NIC                     | A type of PC adapter card that either works without wires (Wi-Fi) or attaches to a network cable to provide two-way communication between the computer and network devices such as a hub or switch. Most office wired NICs operate at 10 Mbps (Ethernet), 100 Mbps (Fast Ethernet) or 10/100 Mbps dual speed. High-speed Gigabit and 10 Gigabit NIC cards are also available. See PC Card.                                                                                                    |
| Proxy server            | Used in larger companies and organizations to improve network operations and security, a proxy server is able to prevent direct communication between two or more networks. The proxy server forwards allowable data requests to remote servers and/or responds to data requests directly from stored remote server data.                                                                                                    |
| RJ-45                   | Standard connectors used in Ethernet networks. Even though they look very similar to standard RJ-11 telephone connectors, RJ-45 connectors can have up to eight wires, whereas telephone connectors have only four.                                                                                                    |
| Server                  | A computer that provides its resources to other computers and devices on a network. These include print servers, Internet servers and data servers. A server can also be combined with a hub or router.                                                                                                    |
| SSL                     | Commonly used encryption scheme used by many online retail and banking sites<br>to protect the financial integrity of transactions. When an SSL session begins, the<br>server sends its public key to the browser. The browser then sends a randomly<br>generated secret key back to the server in order to have a secret key exchange for<br>that session                                                                                                    |
| Subnetwork or<br>Subnet | Found in larger networks, these smaller networks are used to simplify addressing<br>between numerous devices. Subnets connect to the central network through a<br>router, hub or gateway. Each individual LAN will probably use the same subnet<br>for all the local computers it talks to.                                                                                                    |
| Switch                  | A type of hub that efficiently controls the way multiple devices use the same<br>network so that each can operate at optimal performance. A switch acts as a<br>networks traffic cop: rather than transmitting all the packets it receives to all<br>ports as a hub does, a switch transmits packets to only the receiving port.                                                                                                    |
| ТСР                     | A protocol used along with the Internet Protocol (IP) to send data in the form of individual units (called packets) between computers over the Internet. While IP takes care of handling the actual delivery of the data, TCP takes care of keeping track of the packets that a message is divided into for efficient routing through the Internet. For example, when a web page is downloaded from a web server, the TCP program layer in that server divides the file into packets, numbers the |

|        | packets, and then forwards them individually to the IP program layer. Although<br>each packet has the same destination IP address, it may get routed differently<br>through the network. At the other end, TCP reassembles the individual packets<br>and waits until they have all arrived to forward them as a single file.                                                                                                    |
|--------|----------------------------------------------------------------------------------------------------|
| TCP/IP | The underlying technology behind the Internet and communications between<br>computers in a network. The first part, TCP, is the transport part, which matches<br>the size of the messages on either end and guarantees that the correct message<br>has been received. The IP part is the user's computer address on a network. Every<br>computer in a TCP/IP network has its own IP address that is either dynamically<br>assigned at startup or permanently assigned. All TCP/IP messages contain the<br>address of the destination network as well as the address of the destination<br>station. This enables TCP/IP messages to be transmitted to multiple networks<br>(subnets) within an organization or worldwide. |
| VoIP   | Voice transmission using Internet Protocol to create digital packets distributed<br>over the Internet. VoIP can be less expensive than voice transmission using<br>standard analog packets over POTS (Plain Old Telephone Service).                                                                                                    |
| VPN    | A type of technology designed to increase the security of information transferred<br>over the Internet. VPN can work with either wired or wireless networks, as well<br>as with dial-up connections over POTS. VPN creates a private encrypted tunnel<br>from the end user's computer, through the local wireless network, through the<br>Internet, all the way to the corporate servers and database.                                                                                                    |
| WAN    | A communication system of connecting PCs and other computing devices across<br>a large local, regional, national or international geographic area. Also used to<br>distinguish between phone-based data networks and Wi-Fi. Phone networks are<br>considered WANs and Wi-Fi networks are considered Wireless Local Area<br>Networks (WLANs).                                                                                                    |
| Wi-Fi  | Wireless Fidelity: An interoperability certification for wireless local area network (LAN) products based on the Institute of Electrical and Electronics Engineers (IEEE) 802.11 standard.                                                                                                    |